## INSTALACIÓN Y CONFIGURACIÓN ZENTYAL SERVER COMO SISTEMA OPERATIVO BASE PARA DISPONER DE LOS SERVICIOS DE INFRAESTRUCTURA IT

Jonathan Rojas Cardozo jonathanffx1986@hotmail.com Ingrid Constanza Garzón icgarzonb@unadvirtual.edu.co Arles Cerón Motta arlesceron@unadvirtual.edu.co Álvaro Andrés Ramos Argote andresunad2016@gmail.com Cesar Adolfo Parra Arenas cesarparra8520@gmail.com

**RESUMEN:** Este artículo daremos a conocer la instalación del servidor Zentyal basado en el sistema operativo GNU/Linux, conoceremos las bondades y servicios que este potente servidor puede ofrecer, esto con el fin de lograr los objetivos del diplomado en profundización en Linux.

Zentyal es un sistema operativo orientado al lado servidor, que ofrece gran cantidad de servicios para redes locales pequeñas y medianas. Se trata de un proyecto de software libre, basado en las ediciones LTS (Long Term Support) de Ubuntu Server.

Los objetivos de este documento son documentar la instalación de los múltiples servicios que puede ofrecer este sistema tales como servidor DHCP, servidor DNS, Controlador de Dominio, servidor Proxy, Cortafuegos, Servidor de Archivos, Servidor de impresión y servidores VPN.

**PALABRAS CLAVE**: Long term Support, servicios, software libre. Zentyal, usuario, Linux, ip.

**ABSTRACT:** This article will present the installation of the Zentyal server based on the GNU/Linux operating system, we will know the benefits and services that this powerful server can offer, in order to achieve the objectives of the diploma in deepening Linux.

Zentyal is a server-side oriented operating system that offers a large number of services for small and mediumsized local networks. It is a free software project, based on the LTS (Long Term Support) editions of Ubuntu Server.

The objectives of this document are to document the installation of the multiple services that this system can offer, such as DHCP server, DNS server, Domain Controller, Proxy server, Firewall, File Server, Print Server and VPN servers.

## 1 INTRODUCCIÓN

Este artículo con el formato IEEE contendrá todo el contenido de la instalación y puesta a marcha de los servicios del servidor Zentyal propuestos por la actividad final (fase 8) del diplomado de profundización en Linux realizados por los integrantes del grupo de trabajo.

La instalación del servidor se hará en su versión 6.2 en donde se implementarán en cada uno de los temas del trabajo final del diplomado en profundización Linux, el propósito es que preste los servicios como correo, DNS, DHCP con la implementación de un controlador de dominio desde una máquina virtual configurando un usuario cliente en Linux Ubuntu de escritorio.

## 2 INSTALACIÓN ZENTYAL SERVER

#### 2.1 REQUISITOS DE HARDWARE PARA LA INSTALACIÓN

Es funcional sobre hardware estándar de 64 bit, como mínimo 1 giga de memoria RAM y de almacenamiento disco duro de 20 gigas, con dos tarjetas de red Zentyal es un servidor Linux, basado en Ubuntu, que se encarga de poder sustituir desde el primer momento a Windows Server (mediante Samba) y de hacer que esas personas no experimentadas en estos temas puedan ser capaces de mantener su sistema seguro.

En la página oficial de Zentyal, se pueden obtener dos versiones para implementar, Zentyal Server y Zentyal Cloud son versiones de paga, además de estas también nos ofrece una versión gratuita bajo una licencia GNU General Public License llamada Zentyal Server Development Edition. Esta versión incluye los servicios necesarios para la implementación de servicios de red necesarios para las empresas pequeñas, grandes y medianas.

#### 2.2 PROCESO DE INSTALACIÓN

Se inicia la instalación de Zentyal, descargando de la página oficial orientada por el tutor, http://download.zentyal.com/ descargando la imagen versión 6.2 .iso.

| ndex of /                               |                  |      |             |
|-----------------------------------------|------------------|------|-------------|
| Name                                    | Last modified    | Size | Description |
| favicon.ico                             | 2013-07-21 19:48 | 1.1K |             |
| install                                 | 2021-03-01 13:27 | 678  |             |
| zentyal-4.0-amd64.iso                   | 2014-10-29 15:06 | 636M |             |
| zentyal-4.0-amd64.iso.md5               | 2014-10-29 15:05 | 56   |             |
| zentyal-4.1-development-amd64.iso       | 2015-03-27 10:58 | 584M |             |
| zentyal-4.1-development-amd64.iso.md5   | 2015-03-27 10:58 | 68   |             |
| zentyal-4.2-development-amd64.iso       | 2015-10-22 12:22 | 600M |             |
| zentyal-4.2-development-amd64.iso.md5   | 2015-10-22 12:44 | 68   |             |
| zentyal-5.0.1-development-amd64.iso     | 2017-09-18 03:53 | 909M |             |
| zentyal-5.0.1-development-amd64.iso.md5 | 2017-09-18 03:53 | 70   |             |
| zentyal-5.1-development-amd64.iso       | 2018-03-22 12:20 | 904M |             |
| zentyal-5.1-development-amd64.iso.md5   | 2018-03-22 12:20 | 68   |             |
| zentyal-6.0-development-amd64.iso       | 2018-10-30 08:41 | 854M |             |
| zentyal-6.0-development-amd64.iso.md5   | 2018-10-30 08:41 | 68   |             |
| zentyal-6.1-development-amd64.iso       | 2019-10-30 16:55 | 957M |             |
| zentval-6.1-development-amd64.iso.md5   | 2019-10-30 16:55 | 68   | -           |
| zentyal-6.2-development-amd64.iso       | 2020-10-26 09:39 | 1.0G |             |
| zentyal-6.2-development-amd64.iso.md5   | 2020-10-26 09:39 | 68   |             |
| zentyal-7.0-development-amd64.iso       | 2021-03-25 18:56 | 1.1G |             |
| zentyal-7.0-development-amd64.iso.md5   | 2021-03-25 18:56 | 68   |             |

Fig. 1, descarga de ISO.

Se comienza con la instalación en VirtualBox, teniendo en cuenta la arquitectura de Linux y Ubuntu.

 $\times$ 

| Crear máquina vi                                                                      | irtual                                                                                                    |                      |
|---------------------------------------------------------------------------------------|----------------------------------------------------------------------------------------------------|----------------------|
| Nombre y siste                                                                        | ma operativo                                                                                                    |                      |
| Seleccione un nombre<br>virtual y seleccione el<br>ella. El nombre que se<br>máquina. | e descriptivo y una carpeta destino para la nueva máq<br>tipo de sistema operativo que tiene intención de insta<br>eleccione será usado por VirtualBox para identificar es | uina<br>Iar en<br>ta |
| Nombre:                                                                               | Zentyal                                                                                                    |                      |
| Carpeta de máquina:                                                                   | C:\Users\arles\VirtualBox VMs                                                                                                    | $\sim$               |
| Tipo:                                                                                 | Linux                                                                                                    | 54                   |
| Versión:                                                                              | Ubuntu (64-bit)                                                                                                    |                      |
| ← Crear máquina v<br>Tamaño de me                                                     | virtual<br>emoria                                                                                                    |                      |
| Seleccione la cantida<br>máquina virtual.                                             | ad de memoria (RAM) en megabytes a ser reservada p                                                                                                    | ara la               |
| El tamaño de memor                                                                    | ria recomendado es <b>1024</b> MB.<br>2000<br>7168 MB                                                                                                    | ➡ MB                 |
|                                                                                       | Next Canc                                                                                                    | elar                 |
|                                                                                       |                                                                                                    |                      |

Continúa la instalación de disco asignando 15 Gb y se empieza a configurar y cargar el ISO de la imagen de Zentyal a la unidad de disco.

Crear de disco duro virtual
Ubicación del archivo y tamaño
Escriba el nombre del archivo de unidad de disco duro virtual en el campo debajo o haga clic en el
icono de carpeta para seleccionar una carpeta diferente donde crear el archivo.
C:\Users\arles\VirtualBox VMs\Zentyal\Zentyal.vdi
Seleccione el tamaño de disco duro virtual en megabytes. Esta tamaño es el límite para el archivo
de datos que una máquina virtual podrá almacenar en el disco duro.
4,00 MB
2,00 TB
Crear
Cancelar

Fig. 4, asignación de 15 Gb de disco.

? X

También en el apartado de red se configura las tarjetas de red a usar, las cuales serían:

1. adaptador externo (WAN) para Internet DHP, 2. red interna "desktop" 3. red interna "server.

Luego estos adaptadores de red se configuran para realizar los servicios entre máquinas.

| Zentyal - I | Configuración  |                       |                         |               |            | ? |   |
|-------------|----------------|-----------------------|-------------------------|---------------|------------|---|---|
| Genera      | el .           | Red                   |                         |               |            |   |   |
| Sistem      | a              | Adaptador 1 Adapta    | dor 2 Adaptador 3       | Adaptador 4   |            |   |   |
| Pantall     | a              | Habilitar adaptador o | le red                  |               |            |   |   |
| Almac       | enamiento      | Conectado a:          | Red interna             | •             |            |   |   |
| Audio       |                | V Avanzadas           | nerverl                 |               |            |   | _ |
| Red         |                | Tipo de adaptador:    | Intel PRO/1000 MT Deskt | top (82540EM) |            |   | , |
| Puerto      | s serie        | Modo promiscuo:       | Denegar                 |               |            |   |   |
| USB         |                | Dirección MAC:        | 080027C4E184            |               |            |   | 6 |
| Carpet      | as compartidas |                       | Reenvio de puertos      |               |            |   |   |
| Interfa     | z de usuario   |                       |                         |               |            |   |   |
| meerin      |                |                       |                         |               |            |   |   |
|             |                |                       |                         |               |            |   |   |
|             |                |                       |                         |               |            |   |   |
|             |                |                       |                         |               | territer 1 | ~ |   |

Fig. 5, configurando tarjetas de red.

Quedando la configuración evidenciada en VirtualBox para la instalación en Zentyal.

 Red

 Adaptador 1:
 Intel PRO/1000 MT Desktop (NAT)

 Adaptador 2:
 Intel PRO/1000 MT Desktop (Red interna, «Desktop»)

 Adaptador 3:
 Intel PRO/1000 MT Desktop (Red interna, «server»)

 Fig. 6, configuradas los adaptadores de red

Ya descargada la ISO y montada en el disco óptico en almacenamiento se inicia la instalación por lo que aparece la escogencia del lenguaje de la distribución, se escoge español.

| and the second second s |                                                                                                    |                                                                                                    | See Sector Sector Sector                                                                                                    |              |
|----------------------------------------------------------------------------------------------------|----------------------------------------------------------------------------------------------------|----------------------------------------------------------------------------------------------------|----------------------------------------------------------------------------------------------------|--------------|
| A                                                                                                    |                                                                                                    |                                                                                                    | Research                                                                                                    | - Production |
| 2                                                                                                    |                                                                                                    | 5                                                                                                    | Kitowa      Human      Human | adata a      |
| lengt Stravest, Oak Witholt                                                                                                    | -<br>Net Anda                                                                                                    | - 6 ×                                                                                                    | Protocols<br>Neurosci de della ISTR<br>Constructor partico                                                                                                    |              |
| Monty         Concept           Monty         Concept           Monty                                                                                                    | Michael Con-<br>Michael Con-<br>Micha | 2004<br>(*****)<br>710(1)<br>710(1)<br>7 | Image: Section 1         Section 2         Section 2                                                                                                    |              |
|                                                                                                    | CAL NO.                                                                                                    |                                                                                                    | P make                                                                                                    |              |

Fig. 7, iniciando configuración de lenguaje.

Se selecciona la primera opción que corresponde a la instalación de la versión bajada de Zentyal y se da enter.

| Margadiatas           | Name (Scharansen Documer Marker                                                                                                    |                 |
|-----------------------|----------------------------------------------------------------------------------------------------|-----------------|
| NEP_331a<br>@ system  | insuring     Zertyl     Denoise     Zertyl     Denoise     Denoise     Denoise                                                                                                    | Provinsektarbin |
| a familie<br>A Common | Compared and the second and the second and the                                                                                                    |                 |
|                       | Control Control C                                                                                                    |                 |
|                       | langun<br>∰ Banariyadan<br>Magana<br>Magana<br>Magan |                 |

Fig. 8, selección de la versión Zentyal borrando disco.

Se selecciona la ubicación del país Colombia y se da enter.

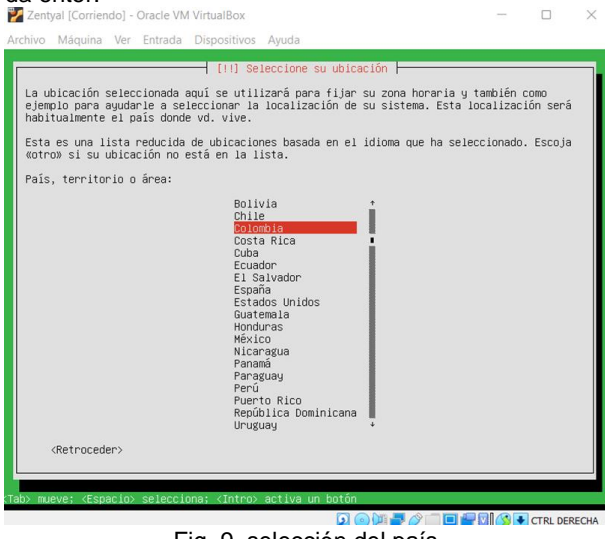

Fig. 9, selección del país.

Continúa con la configuración del país del teclado dando en español.

|                                        | [!] Configure el teclado                                                                                                    |                                        |           |
|----------------------------------------|----------------------------------------------------------------------------------------------------|----------------------------------------|-----------|
| as distribucione:<br>eclado comunes. : | s de teclado varían por país, y algunos país<br>Seleccione el país de origen del teclado de                                                                                                    | ses tienen distribu<br>este ordenador. | ciones de |
| aís de origen de                       | l teclado:                                                                                                    |                                        |           |
|                                        | Lao<br>Latvian<br>Lithuanian<br>Macedonian<br>Malay (Jaul, Arabic Keyboard)<br>Maitese<br>Madri<br>Monuegian<br>Norwegian<br>Norwegian<br>Persian<br>Polish<br>Portugwese (Brazil)<br>Romanian<br>Russian<br>Serbian<br>Sinhala (phonetic)<br>SiDvak |                                        |           |
| (Retroceder)                           |                                                                                                    |                                        |           |

Fig. 10, selección del idioma del teclado de acuerdo con el país de origen.

Selecciona el lenguaje de la distribución del teclado y se selecciona de nuevo español.

|                                        | [1] Configure el teclado                                           |
|----------------------------------------|--------------------------------------------------------------------|
| Por fav                                | or, seleccione la distribución del teclado de este equipo.         |
| Distrib                                | ución de teclado:                                                  |
| Span                                   | ish – Asturian (Spain, with bottom-dot H and bottom-dot L)         |
| Span                                   | ish - Catalan (Spain, with middle-dot L)<br>ish - Spanish (Dyonak) |
| Span                                   | ish - Spanish (Mointosh)                                           |
| Span                                   | ish - Spanish (dead tilde)                                         |
| Span                                   | ish - Spanish (with Sun dead keys)                                 |
| <re< td=""><td>traceder&gt;</td></re<> | traceder>                                                          |
|                                        |                                                                    |

Fig. 11, selección de la distribución del teclado.

Se observa el cargue de lo configurado e instalar los componentes adicionales para el funcionamiento del sistema.

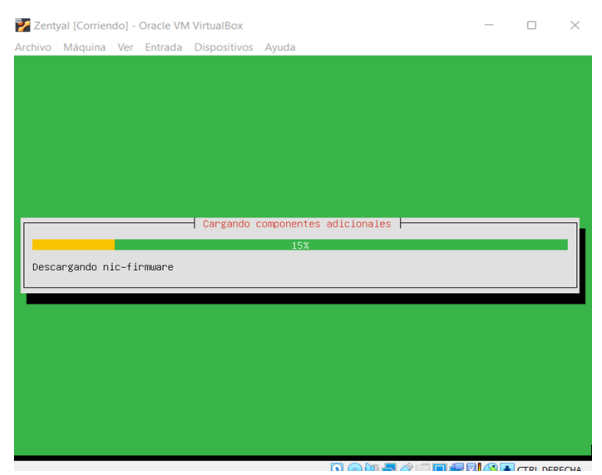

Fig. 12, Cargue de componentes adicionales.

Se configura la red que ya se había seleccionado los tres adaptadores de red y se escoge el primero que va a ser para el internet.

De los tres adaptadores configurados en la máquina virtual escogemos eth0 que corresponde a la red WAN que viene la internet configurada en el adaptador 1 como NAT.

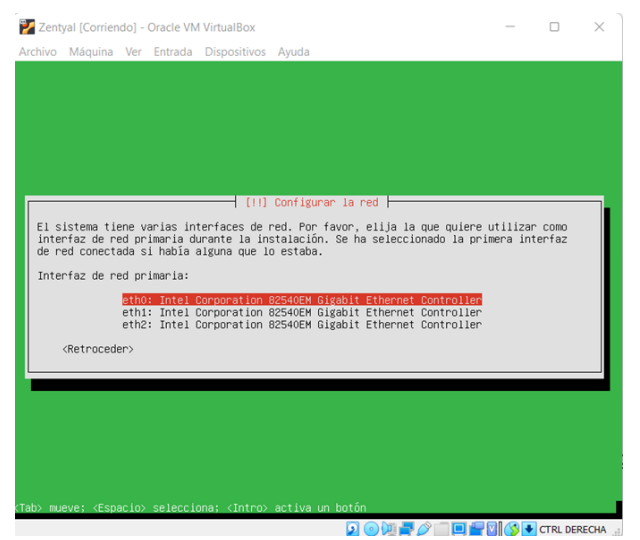

Fig. 13, configurando red que provee internet.

Se configura la red para que el servicio con DHCP pueda ser usado, este se realiza si ya hay servicio de internet o el adaptador quedó bien configurado.

| ١ | Configurando la red con DHCP    |
|---|---------------------------------|
|   | 16%                             |
|   | Esto puede llevar algún tiempo. |
| l |                                 |
|   |                                 |

Fig. 14, configurando la red DHCP.

A continuación, se configura el nombre de la máquina en la red por lo que se coloca cualquiera en este caso arlesc.

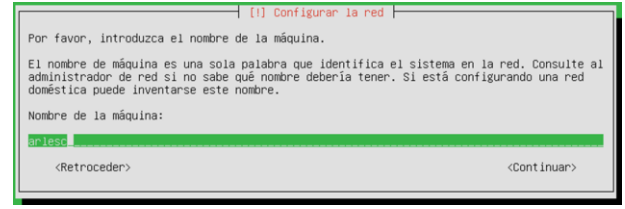

Fig. 15, configurando el nombre de la máquina que reconoce la red.

A continuación, se procede a la configuración de nombre de usuario y contraseña para el ingreso al servidor, de igual forma le doy arles al usuario.

| [11] Configurar usuarios y contraseñas<br>Seleccione un nombre de usuario para la nueva cuenta. Su nombre,<br>espacios, es una elección razonable. El nombre de usuario debe em<br>minúscula, seguida de cualquier combinación de números y más letr<br>Nombre de usuario para la cuenta: | sin apellidos ni<br>apezar con una letra<br>°as minúsculas. |
|----------------------------------------------------------------------------------------------------|-------------------------------------------------------------|
| anles<br>(Retroceder)                                                                                                    | (Continuar)                                                 |

Fig. 16, configuración de nombre de usuario de Zentyal.

Se crea la configuración de la contraseña por lo que en este caso es la misma del usuario, no se recomienda en empresas.

| [!!] Configurar usuarios y contraseñas                                                          |                         |
|-------------------------------------------------------------------------------------------------|-------------------------|
| Una buena contraseña debe contener una mezcla de letras, números y debe cambiarse regularmente. | y signos de puntuación, |
| Elija una contraseña para el nuevo usuario:                                                     |                         |
| arles                                                                                           |                         |
| 🚯 Show Password in Clear                                                                        |                         |
| <retroceder></retroceder>                                                                       | <continuar></continuar> |
|                                                                                                 |                         |

Fig. 17, configuración contraseña de usuario.

Pide repetir o confirmar la contraseña para estar seguros.

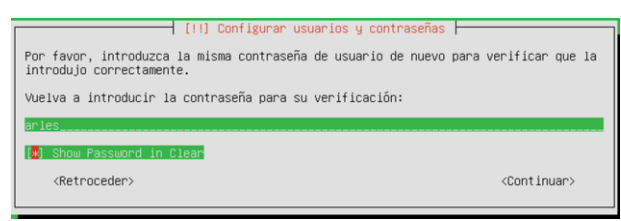

Fig. 18, confirmación de la contraseña asignada para el usuario.

Continúa con la configuración de la hora para el servidor Zentyal, por lo que busca la región.

| 3%                                                            |  |
|---------------------------------------------------------------|--|
| Obteniendo la hora de un servidor de hora en red<br>Koencelen |  |

Fig. 19, configuración del reloj.

Reconoce Bogotá y se le da continuar (SI).

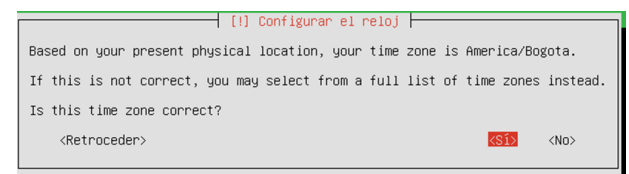

Fig. 20, selección de la región horaria detectada por el sistema.

Continúa con la instalación y carga del sistema de servicios Zentyal.

| Instalando el sistema                          |  |
|------------------------------------------------|--|
| 8%                                             |  |
| Copiando datos a disco                         |  |
|                                                |  |
|                                                |  |
| Fig. 21. Instalando el sistema colocando datos |  |

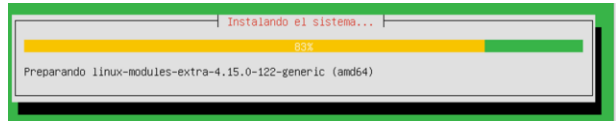

Fig. 22, Instalando el sistema preparando módulos de Linux.

Instalando programas necesarios.

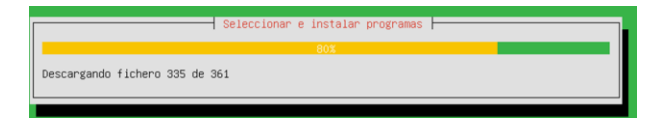

Fig. 23, Instalando el sistema descargando ficheros.

Instalando Grub cargador de arranque.

|                          | Instalando | el cargador       | de | arranque | GRUB |  |
|--------------------------|------------|-------------------|----|----------|------|--|
|                          |            | 5 <mark>0%</mark> |    |          |      |  |
| Ejecutando «grub-install | /dev/sda»  |                   |    |          |      |  |

Fig. 24, Instalando el cargador de arranque.

Ya finalizando solicita quitar la unidad de CD de arranque para que al reiniciar no empiece de nuevo la instalación, en este caso se revisa y VirtualBox ya lo tiene desmontado, por eso se continua.

| [11] Terminan la instalación                                                                                                    |
|----------------------------------------------------------------------------------------------------|
| [11] Terminar Ta Instalación                                                                                                    |
| Instalación se ha completado. Ahora podrá arrancar el nuevo sistema. Asegúrese de<br>extraer el disco de instalación (CD-ROM o disquetes) para que el sistema arranque del<br>disco en lugar de reiniciar la instalación. |
| <retroceder> (Continuar)</retroceder>                                                                                                    |

Fig. 25, informe de instalación completa.

Automáticamente se observa que el disco ya no está en la unidad de CD.

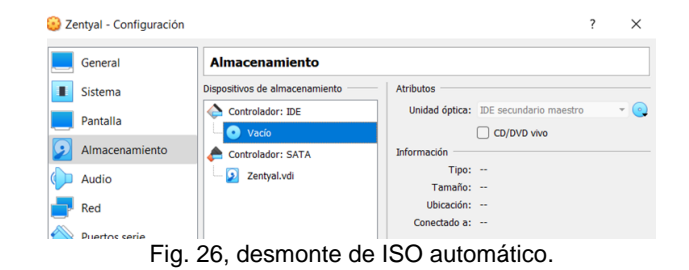

Ya inicia a cargar Zentyal 6.2.

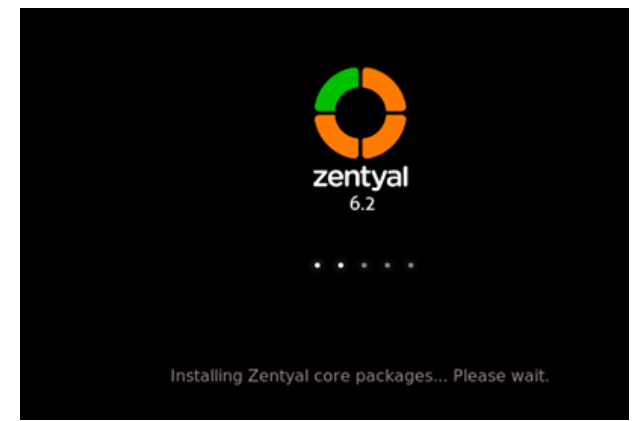

Fig. 27 pantalla cargando Zentyal 6.2.

El sistema arranca y va directo al navegador para acceder al servidor desde el navegador.

| darkers beingers April |                                                                                                    |                                                                                     |
|------------------------|----------------------------------------------------------------------------------------------------|-------------------------------------------------------------------------------------|
| thermalistics          | 😝 🤐 🚸 🍁 -                                                                                                    |                                                                                     |
| Web 30 MB              | Review 2945                                                                                                    | Provinsilización                                                                    |
| Martin Comme           | Konon     Konon     K       | Annual Research and Annual                                                          |
|                        | Marrier Desarrier Desarrier Junit:     Marrier Petersberg Belanding Fall Advand - Marrier Fallen                                                                                                    |                                                                                     |
|                        | C & Net Server, Inter Analyset 1441 D B B                                                                                                    |                                                                                     |
|                        | Warning: Potential Security Risk Ahead<br>The second second |                                                                                     |
|                        |                                                                                                    |                                                                                     |
| JAC Management         |                                                                                                    | ∧ H Ξ <sup>102</sup> / <sub>104</sub> ⊕ 0 € <sup>10272.0</sup> / <sub>1000000</sub> |

Fig. 28, iniciando el servidor desde el navegador.

Aceptar y continuar.

| Warning: Poten  | tial Securi ×      | Firefox Privacy Notice - I× + |          |                 |         |
|-----------------|--------------------|-------------------------------|----------|-----------------|---------|
| $\rightarrow$ G | A Not Secure       | https://localhost:8443        |          | ☆               | $\odot$ |
| Learn m         | ore                |                               |          |                 |         |
|                 |                    | Go Back (Recomm               | ended)   | Advanced        |         |
|                 |                    |                               |          |                 |         |
|                 |                    |                               |          |                 |         |
| localhost:8     | 443 uses an inv    | alid security certificate.    |          |                 |         |
| The certifie    | cate is not truste | d because it is self-signed.  |          |                 |         |
| Error code      | MOZILLA_PKIX_      | ERROR_SELF_SIGNED_CERT        |          |                 |         |
| View Certi      | ficate             |                               |          |                 |         |
|                 | G                  | o Back (Recommended)          | Accept t | he Risk and Con | tinue   |
|                 |                    |                               |          |                 |         |
|                 |                    |                               |          |                 |         |

Se acepta el riesgo de la conexión, aunque no sea recomendada para así poder iniciar en su primera pantalla el nombre de usuario y contraseña y así entrar a su entorno de servicios como plataforma local u de web.

| ٩                              | Zentyal — Mozilla Firefox              | _ @ X |
|--------------------------------|----------------------------------------|-------|
| Zentyal                        | × Firefox Privacy Notice - + +         |       |
| $\leftarrow \ \rightarrow \ G$ | O 🗛 https://localhost:8443/Login/Index | ☆ ♡ ≡ |
|                                |                                        |       |
|                                |                                        |       |
|                                |                                        |       |
|                                |                                        |       |
|                                |                                        |       |
|                                | Usuario                                |       |
|                                |                                        |       |
|                                | Contraseña                             |       |
|                                |                                        |       |
|                                | ENTRAR                                 |       |
|                                |                                        |       |
|                                | Created by <u>Zentval</u>              |       |
|                                | Zentyal — Mozilla Firefox              | 23:30 |

Fig. 30 solicitud de usuario y contraseña.

Ya estando dentro solicita una configuración inicial y se sigue las instrucciones y se da continuar

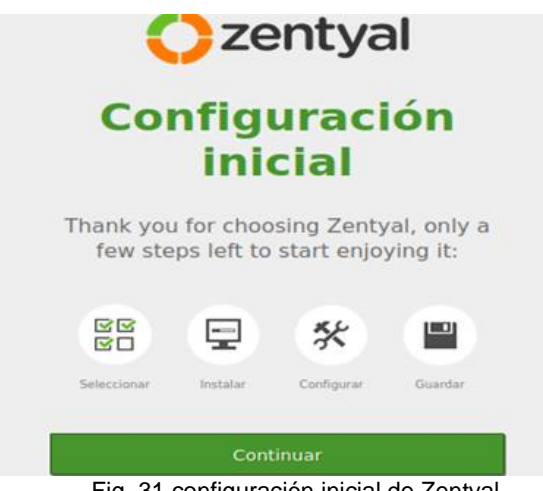

Fig. 31 configuración inicial de Zentyal.

### 2.3 TEMÁTICA 1: DHCP SERVER, DNS SERVER Y CONTROLADOR DE DOMINIO

Producto esperado: Implementación y configuración detallada del acceso de una estación de trabajo GNU/Linux a través de un usuario y contraseña, así como también el registro de dicha estación en los servicios de Infraestructura IT de Zentyal.

Luego de realizar la configuración e instalación inicial se da ingreso al servidor como se puede observar.

| 🔮 🛛 Zentyal - S                        | Seleccione los paquetes de | Zentyal a instalar — N | 1ozilla Firefox | - ° ×          |
|----------------------------------------|----------------------------|------------------------|-----------------|----------------|
| C Zentyal - Seleccione los             | × Firefox Privacy Notice   | - × +                  |                 |                |
| $\leftarrow \rightarrow \mathbf{C}$    | 70% 🟠                      | ⊚ ≡                    |                 |                |
| > Selección de paquetes                | Instalación                | Configuración inicial  | Guardar         | los cambios    |
| Seleccione los para Roles del servidor | aquetes de Zenty           | al a instalar          | pware           |                |
| M <sup>2</sup> k                       |                            | 10 1                   |                 |                |
| DNS Server                             | OHCP Server                | ◎   ≝                  | Firewall        |                |
| Servicios adicionales                  |                            |                        |                 |                |
| Retarius                               | Certification Authority    | •                      | FTP             | 0              |
|                                        | Intrusion Prevention Sy    | stem 📀 🗊               | Jabber          |                |
| Mail Filter                            | 🖉 🛱 RADIUS                 | 0                      | VPN             |                |
| 💻 🗔 🜔 💻 🖪 🔕 Zentya                     | I - Seleccione los         |                        | į               | ueves 19/05/22 |

Fig. 32, pantalla inicial del servidor Zentyal.

Visualmente los servicios a instalar o paquetes necesarios se seleccionan y es necesario que el adaptador de red esté bien configurado para tener internet y poder descargar, aunque muchos de los servicios no necesitan internet, ya vienen en el sistema Zentyal para configurar los adaptadores con las IP que se le asignan.

| Zentyal [Corriendo] - Orac   | de VM VirtualBox            |                    |            | -            | 0                 | ×     |
|------------------------------|-----------------------------|--------------------|------------|--------------|-------------------|-------|
| Archivo Máquina Ver Ent      | rada Dispositivos Ayuda     | a Zantual a Instal | sr - Mor   | illa Eirafox |                   |       |
| O Zentyal - Seleccione los p | × +                         | e Zentyai a Instai | ar — 1402  | ina Pirerox  | -                 |       |
| < + → C 0 &                  | https://localhost:8443/Soft | ware/EBox          |            | 70% 🖒        |                   | ≡     |
| > Selección de paquetes      | Instalación                 | Carifiguración ini | cal.       | Guardar      | les combies       |       |
| Roles del servidor           | r and File Sharing 🛛 📀      | Mall at            | Oroupwa    | re           |                   |       |
| (B) DNS Server               | O THEP Server               | 9                  | <b>#</b> ~ | veal         |                   | 0     |
| Servicios adicionales        |                             |                    |            |              |                   |       |
| 🚱 Allera                     | C 🔍 contractor action       | · 0                | <u>8</u>   |              |                   |       |
| 🧟 100 May                    | O Secure Provense           | www.               | ø          | -            |                   |       |
| ø                            | 🔿 🤶 natural                 |                    | 8~         |              |                   |       |
| 🖷 🗅 🔿 🖷 🖬 🚯 Zentyal          | - Seleccione los            |                    | 0.00       | -            | 21:1<br>CTRL DERE | 12 10 |

Fig. 33 selección de servicios DNS, DHCP y controlador de dominio.

El servidor Zentyal inicia la instalación de paquetes.

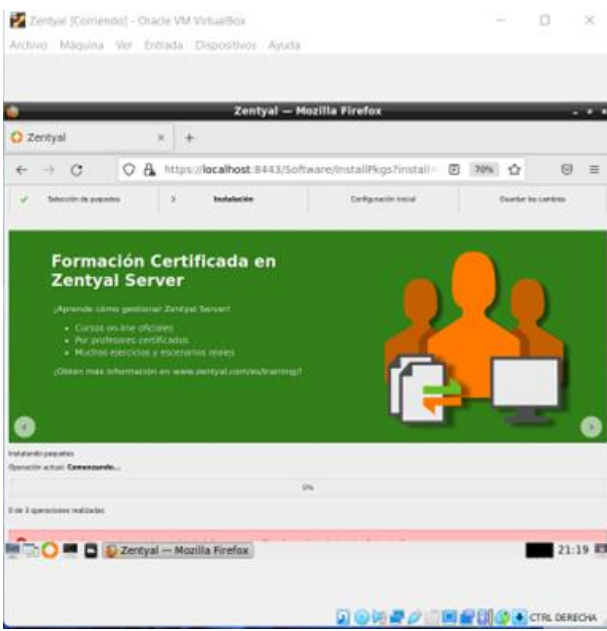

Fig. 34, descargando paquetes de los servicios DNS, DHCP y controlador de dominio.

Terminando sale la ventana con el servicio para configurar los tres adaptadores, el primero externo para la WAN y las otras dos internas locales se da siguiente.

| 2                                       | Zentyal -                                             | Asistente de configuración inicial                                                                                                    | — Mozilla Firefox                                                               | - 0                                         |
|-----------------------------------------|-------------------------------------------------------|----------------------------------------------------------------------------------------------------|---------------------------------------------------------------------------------|---------------------------------------------|
| 🔿 Zentyal - Asiste                      | ente de co ×                                          | Firefox Privacy Notice $ \times$ +                                                                                                    |                                                                                 |                                             |
| $\leftarrow \  \  \rightarrow \  \   G$ | O 🗛 http                                              | s://localhost:8443/Wizard                                                                                                    | 70%                                                                             | ☆ 🛛 =                                       |
|                                         |                                                       |                                                                                                    |                                                                                 |                                             |
| Asistente                               | de config                                             | uración inicial                                                                                                    |                                                                                 |                                             |
| Interfaces de                           | Red                                                   |                                                                                                    |                                                                                 |                                             |
|                                         | Configurar<br>Las interfaces externo fiable por defec | tipos de interfaces<br>mas conectan con redes que no están bajo tu control (genera<br>to, por lo que no será posible acceder a la interfaz de adminis | imente internet), el tráfico provenien<br>tración de Zentyal a través de ellas. | te de <mark>estas redes se considera</mark> |
| गुट                                     | eth0                                                  | O Internal<br>External                                                                                                    |                                                                                 |                                             |
|                                         | eth1                                                  | <ul> <li>Internal</li> <li>External</li> </ul>                                                                                                    |                                                                                 |                                             |
|                                         | eth2                                                  | <ul> <li>Internal</li> <li>External</li> </ul>                                                                                                    |                                                                                 |                                             |
|                                         |                                                       |                                                                                                    | [                                                                               | SALTAR SIGUIENTE                            |
|                                         | Zentyal - Asi                                         | stente de c 🔳 [arles@zentyal: ~]                                                                                                    |                                                                                 | 23:00                                       |

Fig. 35, configuración de las interfaces de red.

Ahora se escoge el método de los adaptadores, el primero de la WAN se selecciona DHCP, y las otras dos internas, y también se configura su ip estática.

| $\leftrightarrow \rightarrow G$ | ○ A https://localhost:8443/Wizard                                                                    | 70% 公 🛛                                               |
|---------------------------------|----------------------------------------------------------------------------------------------------|-------------------------------------------------------|
|                                 | Configurar red para interfaces exter<br>Ahora puede configurar direcciones IP y redes para cada inte | rnos<br>etaz                                          |
|                                 | eth0 Método DHCP v                                                                                   |                                                       |
|                                 | eth1 distaic line line line line line line line line                                                 | colen IP<br>2.168.8.20<br>ara de red<br>5.255.255.0 v |
|                                 | eth2 Mitodo Dire Static  Mix                                                                         | ciden 19<br>2.156.9.20<br>ara de red<br>5.255.255.0 v |

Fig. 36, configuración de interfaces externas e internas.

Finalizamos seleccionando el tipo de servidor y dominio que da por defecto stand - alone y creando el dominio por defecto que dejamos zentyal-domain.lan.

| Firefox Privacy N                                           | Notice - IX +                                                                                                    | 70%                                                                                                    |                                                                                                    |
|-------------------------------------------------------------|----------------------------------------------------------------------------------------------------|----------------------------------------------------------------------------------------------------|----------------------------------------------------------------------------------------------------|
| https://localhost:8443                                      | /Wizard                                                                                                    | 70%                                                                                                    | _                                                                                                    |
|                                                             |                                                                                                    | YON W                                                                                                    | ⊚ ≡                                                                                                    |
| 🖌 Instalación                                               | > Configuración inicial                                                                                                    | Guardar los                                                                                                    | s cambios                                                                                                    |
|                                                             |                                                                                                    |                                                                                                    |                                                                                                    |
| nfiguración inio                                            | cial                                                                                                    |                                                                                                    |                                                                                                    |
|                                                             |                                                                                                    |                                                                                                    |                                                                                                    |
| ccionar el tipo de servido                                  | or                                                                                                    |                                                                                                    |                                                                                                    |
| ridor stand-alone<br>Imlador de dominio adicional           |                                                                                                    |                                                                                                    |                                                                                                    |
|                                                             |                                                                                                    |                                                                                                    |                                                                                                    |
| eccionar nombre de domin<br>e del dominio para esta máquina | hio del servidor                                                                                                    |                                                                                                    |                                                                                                    |
| ado como dominio de autenticación de Ke                     | eberos para sus usuarios.                                                                                                    |                                                                                                    |                                                                                                    |
| val-domain tan                                              |                                                                                                    |                                                                                                    |                                                                                                    |
|                                                             | configuración inte<br>cocionar el tipo de servide<br>vidra dada<br>tradade de denviso ad cional<br>cocionar nombre de domaina<br>col denviso as tamename<br>ada como ter se tamename<br>ada como ter se tamename<br>ada como ter | Infiguración inicial  Construction el tipo de servidor  Construction de demonito del servidor  Construction para seta anáquea  Construction de demonito del servidor  Construction de la construction  Construction de la construction  Construction de la construction  Construction de la construction  Construction de la construction  Construction de la construction  Construction de la construction  Construction de la construction  Construction de la construction  Construction de la construction  Construction de la construction  Construction de la construction  Construction de la construction  Construction  Construct | transmission     transmission     t |

Fig. 37, configuración inicial del dominio.

Luego se inicia un apartado que se llama Dashboard, donde se encuentra y configura los adaptadores de red.

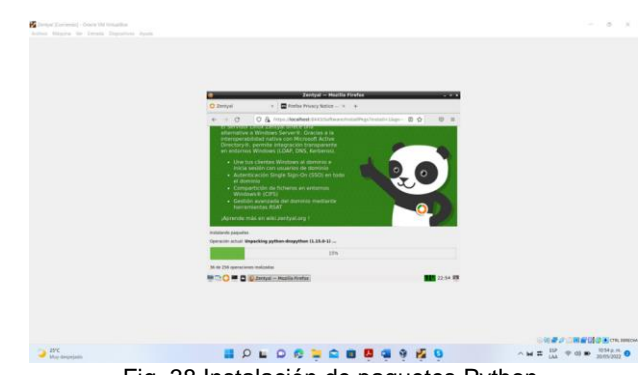

Fig. 38 Instalación de paquetes Python.

Continuando con la descarga de paquetes nos dice que todo ha ido bien y podemos ir al Dashboard.

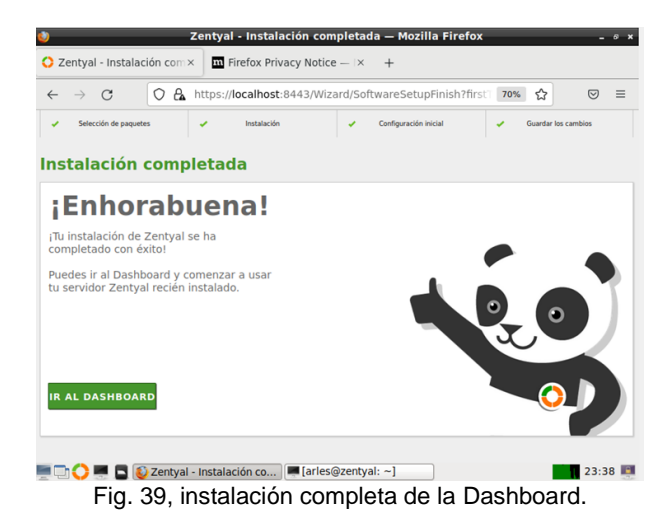

Se ingresa y se observa los servicios instalados.

| 2          |                             | Ze    | ntyal - C    | onfigura            | ción del e     | estado de le         | os módulos   | — Mozill | a Fire   | fox  | -           | ø x  |
|------------|-----------------------------|-------|--------------|---------------------|----------------|----------------------|--------------|----------|----------|------|-------------|------|
| 0 2        | Zentyal - Conf              | igura | ación d×     | m Firefo            | ox Privacy     | Notice — I×          | +            |          |          |      |             |      |
| ~          | $\rightarrow$ G             |       | 0 &          | ttps:// <b>loca</b> | lhost:844      | 3/ServiceMo          | dule/StatusV | 'iew 🛙   | 80       | × 13 |             | =    |
| 0          | zentyal Deve                | lopm  | nent Edition | 6.2                 |                | Buscar               |              | Q        | G•       | 8    | GUARDAR CAM | BIOS |
| 0          | Dashboard                   |       | Con          | figura              | ación          | del es               | tado d       | e los    | m        | ódu  | los         |      |
|            | Estado de los<br>Módulos    |       | Módulo       |                     |                |                      |              | Dep      | ende     |      | Estado      |      |
| ☆          | Sistema                     | ¢     | 8            | ed.                 |                |                      |              |          |          |      |             |      |
| 安          | Red                         | <     | 🏙 c          | ortafuegos          |                |                      |              | Red      |          |      |             |      |
| Ê          | Registros                   |       | ÷            | нср                 |                |                      |              | Red      |          |      |             |      |
| -          | Gestión de                  |       |              | NS                  |                |                      |              | Red      |          |      |             |      |
| -          | software                    | ì     | Ê R          | egistros            |                |                      |              |          |          |      |             |      |
| **         | Usuarios y<br>Equipos       | ۲     | S •          | гр                  |                |                      |              |          |          |      |             |      |
| $\diamond$ | Dominio                     |       | 88 0         | ontrolador de D     | ominio y Compa | artición de Ficheros |              | Red,     | DNS, NTF |      |             |      |
| G          | Compartición de<br>Ficheros |       |              |                     |                |                      |              |          |          |      |             |      |
|            | 1 🔿 💻 🗖                     | ٤:    | Zentyal -    | Configurac          | ión 💻 [        | [arles@zenty         | al: ~]       |          |          |      | 1 23:4      | 1    |

Fig. 40, módulos configurados.

Se realiza una prueba en la terminal de Zentyal para ver que hay internet haciendo ping en 8.8.8.8 encontrando respuesta de que sí lo hay.

| O Zentyal - Interfaces de R ×       ■ Firefox Privacy Notice ×       +         artes@zentyal:-       artes@zentyal:-       •       •         Archivo Editar Pestañas Ayuda       •       •       •       •       •       •       •       •       •       •       •       •       •       •       •       •       •       •       •       •       •       •       •       •       •       •       •       •       •       •       •       •       •       •       •       •       •       •       •       •       •       •       •       •       •       •       •       •       •       •       •       •       •       •       •       •       •       •       •       •       •       •       •       •       •       •       •       •       •       •       •       •       •       •       •       •       •       •       •       •       •       •       •       •       •       •       •       •       •       •       •       •       •       •       •       •       •       •       •       •       •       •                                                                                                    | 9 × |
|----------------------------------------------------------------------------------------------------|-----|
| →     arles@zentyal: ~     - o ×       Archivo Editar Pestañas Ayuda     >       Ozent See "man sudo_root" for details.     >       O buk Piko 8.8.8 (8.8.8.8) 56(44) bytes of data.     >       64 bytes from 8.8.8.9 56(44) bytes of data.     >       64 bytes from 8.8.8.1 cinp_seq=1 tti=117 time=29.3 ms     >       64 bytes from 8.8.8.8.1 cinp_seq=2 tti=117 time=29.2 ms     >       64 bytes from 8.8.8.8.1 cinp_seq=2 tti=117 time=29.2 ms     >       64 bytes from 8.8.8.8.1 cinp_seq=2 tti=117 time=29.2 ms     >       64 bytes from 8.8.8.8.1 cinp_seq=2 tti=117 time=29.2 ms     >       64 bytes from 8.8.8.8.1 cinp_seq=2 tti=117 time=29.2 ms     >       64 bytes from 8.8.8.8.1 cinp_seq=2 tti=117 time=29.2 ms     >       64 bytes from 8.8.8.8.1 cinp_seq=2 tti=117 time=29.2 ms     >       64 bytes from 8.8.8.8.1 cinp_seq=2 tti=117 time=29.2 ms     >       64 bytes from 8.8.8.8.1 cinp_seq=2 tti=117 time=29.7 ms     >       64 bytes from 8.8.8.8.1 cinp_seq=2 tti=117 time=29.7 ms     >       64 bytes from 8.8.8.1 cinp_seq=2 tti=117 time=29.7 ms     >       64 bytes from 8.8.8.8.1 cinp_seq=2 tti=117 time=29.7 ms     >                                                                                                    |     |
| <ul> <li>← → Archivo Editar Pestañas Ayuda</li> <li>♥ Tor un a command as administrator (user "root"), use "sudo «command&gt;".</li> <li>● arteigzentyal:-&gt; ping 8.8.8.8</li> <li>● DudvPING 8.8.8.8 (8.8.8.8) 56(48) bytes of data.</li> <li>● OutvPING 8.8.8.8 (8.8.8.8) 56(48) bytes of data.</li> <li>● OutvPING 8.8.8.8 (8.8.8.8) iconp.seq=1 ttl=117 time=29.3 ms</li> <li>● Exad6 4 bytes from 8.8.8.8; iconp.seq=2 ttl=117 time=29.3 ms</li> <li>● Staf6 4 bytes from 8.8.8.8; iconp.seq=4 ttl=117 time=29.3 ms</li> <li>● Staf6 4 bytes from 8.8.8.8; iconp.seq=4 ttl=117 time=29.2 ms</li> <li>● Staf6 4 bytes from 8.8.8.8; iconp.seq=4 ttl=117 time=29.2 ms</li> <li>● Staf6 4 bytes from 8.8.8.8; iconp.seq=4 ttl=117 time=29.2 ms</li> <li>● Aytes from 8.8.8.8; iconp.seq=4 ttl=117 time=29.3 ms</li> <li>● Aytes from 8.8.8.8; iconp.seq=4 ttl=117 time=29.3 ms</li> <li>● Aytes from 8.8.8.8; iconp.seq=4 ttl=117 time=29.3 ms</li> <li>● Aytes from 8.8.8.8; iconp.seq=4 ttl=117 time=29.3 ms</li> <li>● Aytes from 8.8.8.8; iconp.seq=4 ttl=117 time=29.3 ms</li> <li>● Aytes from 8.8.8.8; iconp.seq=4 ttl=117 time=29.3 ms</li> <li>● Aytes from 8.8.8.8; iconp.seq=4 ttl=117 time=29.3 ms</li> <li>● Aytes from 8.8.8.8; iconp.seq=4 ttl=117 time=29.3 ms</li> <li>● Aytes from 8.8.8.8; iconp.seq=4 ttl=117 time=28.7 ms</li> </ul> |     |
| Orun a command as administrator (user "root"), use "sudo «commando".         artesgeentyalsping 8.8.8.8         artesgeentyalsping 8.8.8.8         artesgeentyalsping 8                                                                                                    | ≡   |
| artes@zentyal-sping 0.8.8.8            • DatAPTIMA 68.8.8 (8.8.8) 56(84) bytes of data.<br>64 bytes from 8.8.8.8) 56(84) bytes of data.<br>64 bytes from 8.8.8.8) 56(84) bytes of data.<br>64 bytes from 8.8.8.8: icap sequel tti=lit time=23.4 ms<br>Mod 64 bytes from 8.8.8.8: icap sequel tti=lit time=29.2 ms<br>Mod 64 bytes from 8.8.8.8: icap sequel tti=lit time=29.2 ms<br>46 bytes from 8.8.8.8: icap sequel tti=lit time=29.2 ms<br>46 bytes from 8.8.8: icap sequel tti=lit time=25.2 ms<br>64 bytes from 8.8.8: icap sequel tti=lit time=28.7 ms<br>64 bytes from 8.8.8: icap sequel tti=lit time=28.7 ms                                                                                                    | G•  |
| 64 bytes from 8.8.8.8: icong seq2 tti=117 time=23.4 ms           64 bytes from 8.8.8.8: icong seq3 tti=127 time=120 ms           64 bytes from 8.8.8.8: icong seq4 tti=117 time=29.2 ms           64 bytes from 8.8.8.8: icong seq4 tti=117 time=29.2 ms           65 bytes from 8.8.8.8: icong seq6 tti=117 time=27.2 ms           66 bytes from 8.8.8.8: icong seq6 tti=117 time=27.2 ms           66 bytes from 8.8.8.8: icong seq6 tti=117 time=27.2 ms           66 bytes from 8.8.8.8: icong seq6 tti=117 time=27.2 ms           66 bytes from 8.8.8.8: icong seq6 tti=117 time=27.2 ms                                                                                                    | 0   |
|                                                                                                    |     |
| Red 64 bytes from 8.8.8.8: icmp_seq=7 ttl=117 time=115 ms<br>64 bytes from 8.8.8.8: icmp_seq=8 ttl=117 time=28.7 ms                                                                                                    |     |
| 24 hitse from 0 0 0 0 1 inter 0 441 332 time 00 1 m                                                                                                    |     |
| Interfaces 64 Dytes from 8.8.8.8: 1cmp_seq=9 ttl=1/ time=26.1 ms<br>64 bytes from 8.8.8.8: icmp_seq=10 ttl=117 time=26.8 ms                                                                                                    |     |
| DNS                                                                                                    |     |
| Objetos                                                                                                    |     |
| Servicios                                                                                                    |     |
| Rutas estática                                                                                                    |     |
| Herramientas                                                                                                    |     |
| Regis                                                                                                    |     |
| Gestión de CAMBIAR                                                                                                    |     |

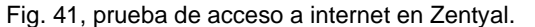

También se realiza la prueba a los otros dos adaptadores instalados a sus respectivas IP obteniendo respuesta.

haciendo ping en 192.168.9.20 en el terminal de Zentyal al adaptador 3 que corresponde a eth2

| 0                                             | Zentyal - Interfaces de Red — Mozilla Firefox | -        | 6 X        |
|-----------------------------------------------|-----------------------------------------------|----------|------------|
| 🗘 Zentyal - Interfaces de Ri×                 | Firefox Privacy Notice — × +                  |          |            |
|                                               | arles@zentyal: ~ _ = ×                        |          |            |
| $\leftarrow$ $\rightarrow$ Archivo Editar Pes | tañas Ayuda                                   | ${\top}$ | ≡          |
| arles@zentyal:~\$ pi                          | ing 192.168.9.20                              |          | <b>F</b> - |
| 64 bytes from 192                             | 192.168.9.20) 56(84) bytes of data.           | ٩.       | <u> </u>   |
| 64 bytes from 192.1                           | 168.9.20: icmp_seq=1 ttl=64 time=0.090 ms     |          |            |
| Dasht 64 bytes from 192.1                     | 168.9.20: icmp_seq=3 ttl=64 time=0.104 ms     |          | 0          |
| 64 bytes from 192.1                           | 168.9.20: icmp_seq=4 ttl=64 time=0.097 ms     |          | -          |
| 64 bytes from 192.1                           | 168.9.20: 1cmp_seq=5 ttl=64 time=0.075 ms     |          |            |
| Modu 04 Dytes from 192.                       | 168 9 20: icmp_seq=0 ttl=04 time=0.000 ms     |          |            |
| St Sycco Hom 1921                             | torsizer temp_sed-r crr-or ctme-sroos ms      |          |            |
| Sister                                        |                                               |          |            |
| Red Red                                       |                                               |          |            |
|                                               |                                               |          |            |
| Interfaces                                    |                                               |          |            |
| Puertas de en                                 |                                               |          |            |
| DNS                                           |                                               |          |            |
| Objetos                                       |                                               |          |            |
| Servicios                                     |                                               |          |            |
| Rutas estática                                |                                               |          |            |
| Herramientas                                  |                                               |          |            |
| Regis                                         |                                               |          |            |
| Gestión de came                               | IIAR                                          |          |            |
| 💻 🔂 💻 🖪 🔞 Zentyal - I                         | nterfaces de 🖛 arles@zentyal: ~               | 23:4     | 6 🔳        |

Fig. 42, prueba respuesta al adaptador de red eth2.

A nivel general en resumen en el servidor se observa las configuraciones ya en servicio de los tres adaptadores de red que inicialmente se configuran, se llamó WAN, eth1 y eth2, con sus respectivas IP y nombre de máguinas.

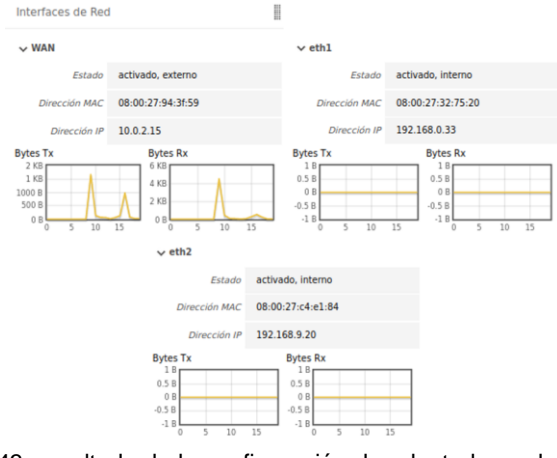

Fig. 43, resultado de la configuración de adaptadores de red.

Ya configurado los servicios instalados observamos las configuraciones generales.

| 9                                 | Zentyal - Configuración general — Moz         | illa Firefox | _     |         |     |
|-----------------------------------|-----------------------------------------------|--------------|-------|---------|-----|
| O Zentyal - Configura             | icidin : x +                                  |              |       |         |     |
| ← → C                             | C & https://docalhost/#443/Sysinfo/Composite/ | Deneral      | (82%) | ά Θ     | =   |
| Ozentyal Developm                 | ent Edition (1)                               | files        |       | ٩       | G   |
| O Dathcort                        | Configuración general                         |              |       |         | 0   |
| urgt treads ar las<br>IED Modulas | Cuentas de Administrador                      |              |       |         |     |
| 🛊 imera 🗸                         | -                                             |              |       |         | Q   |
| Central                           | Rendere de anautor                            |              |       | Autor   |     |
| Exclusion in configuración        | atta                                          |              |       | 02      |     |
| Apager a minister<br>Schert Adnes |                                               | ()0 >        | 8.0   | Right 1 | 818 |
| CD Ref 4                          | Selección de idioma                           |              |       |         |     |
| testen                            | Españoi -                                     |              |       |         |     |
| Ention de 4                       | CAMBLAN                                       |              |       |         |     |
| the Disardery                     |                                               |              |       |         | -   |

Fig. 44, configuración general.

| <b>U</b>                       | Zentyal - Configuración general — Mozilla Firefo                                                                                      | ٢      | _ 0 ×   |
|--------------------------------|----------------------------------------------------------------------------------------------------|--------|---------|
| 🔘 Zentyal - Conf               | figuración g× +                                                                                                    |        |         |
| $\leftarrow \ \rightarrow \ C$ | 🔿 & https://localhost:8443/SysInfo/Composite/General                                                                                  | 60% 🟠  | ⊚ ≡     |
| Ozentyal Development           | reEdition 62                                                                                                    | Buscer | ۹. B    |
| Smart Admin<br>Red 4           | Selección de idioma                                                                                                    |        |         |
| Registres                      | Español v                                                                                                    |        |         |
| Cention de 4                   | CAMBLAN                                                                                                    |        |         |
| B Devers                       | Puerto TCP de la interfaz de administración                                                                                           |        |         |
| Compartición de                | 6443                                                                                                    |        |         |
| i cas                          | CAMBLAR                                                                                                    |        |         |
| ₩                              | Nombre de máquina y Dominio                                                                                                    |        |         |
| Contailungen 4                 | Nombre de méguina<br>zentysi                                                                                                    |        |         |
|                                | Ceanine<br>Se necesitari entriciar todos los servicios o reiniciar el sistema para aplicar el cambio de nombre.<br>zentyal-domain.lan |        |         |
|                                | CAMBIAN                                                                                                    |        |         |
|                                | Sentyal - Configuración                                                                                                    |        | 19:42 🜉 |

Fig. 45, configuración general de puertos, protocolos etc.

Puerto TCP: 8443

Nombre de máquina y dominio

Zentyal, zentyal-domain.lan

Ahora se configura el controlador de dominio en Zentyal, para crear un cliente en Linux Ubuntu de escritorio 20.04.4

Ingresamos al icono del dominio.

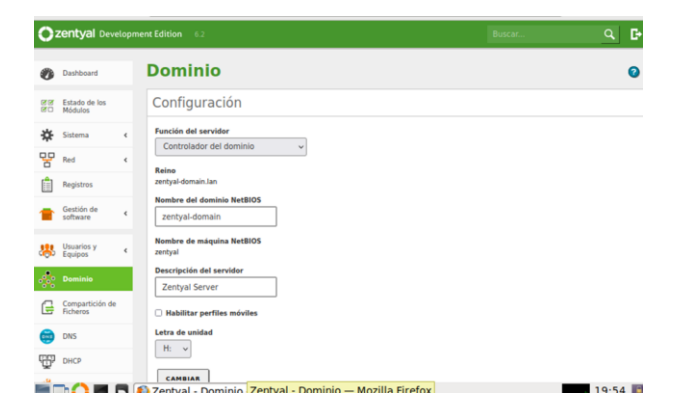

#### Fig. 46, configuración del dominio.

Se deja la configuración por defecto para el nombre del dominio NetBios, y vamos a Usuarios y equipos en Ladp y se habilita el PAM, se cambia y se guardan cambios.

| Ú)         | -                           |        | Zentyal - Opciones de configuración de LDAP. — Mozil                         |
|------------|-----------------------------|--------|------------------------------------------------------------------------------|
| 0          | Zentyal - C                 | pcio   | nes de co × +                                                                |
| ÷          | → C                         |        | O https://localhost:8443/Samba/Composite/Settings                            |
| 0          | <b>zentya</b> l Dev         | velopm | ent Edition 6.2                                                              |
| 0          | Dashboard                   |        | Opciones de configuración de LDAP.                                           |
| 88         | Estado de los<br>Módulos    |        | Información de LDAP                                                          |
| ≵          | Sistema                     | ¢      | DN Base<br>DC=zentyal-domain,DC=lan                                          |
| 맘          | Red                         | ¢      | DN de Usuarios por defecto<br>CN=Users.DC=zentval-domain.DC=lan              |
| Û          | Registros                   |        | DN de Grupos por defecto                                                     |
| •          | Gestión de<br>software      | ٢      |                                                                              |
| *          | Usuarios y<br>Equipos       | ÷      | Opciones de configuración PAM                                                |
| Gestio     | oar                         |        | C Habilitar PAM                                                              |
| Plantill   | la de Usuario               |        | Shell nor defecto                                                            |
| Opcio      | nes de<br>juración de LDA   | LR.    | Este cambio se aplicará únicamente a los usuarios creados a partir de ahora. |
| $\Diamond$ | Dominio                     |        | CAMBIAN                                                                      |
| G          | Compartición di<br>Ficheros | •      |                                                                              |

Fig. 47, habilitación del PAM.

Es indispensable activar esta opción ubicada en usuarios y equipos para la conexión necesaria con un entorno de trabajo en otra máquina de la red con Linux Ubuntu de escritorio.

Ahora se gestiona el usuario a crear nuevo usuario en añadir usuario dentro de usuarios llenando el formulario completamente.

| <u> </u>                       | Zentyal - Usuar                      | ios y Equipos — Mozilla Firefo | x                    | - 0 ×        |
|--------------------------------|--------------------------------------|--------------------------------|----------------------|--------------|
| 🗘 Zentyal - Usuari             | ios y Equi × +                       |                                |                      |              |
| $\leftarrow \ \rightarrow \ G$ | https://localhost:84                 | 443/Samba/Tree/Manage          | 70% 🏠                | ⊚ ≡          |
| <b>Zentyal</b> Developm        | ent Edition 6.2                      |                                | Buscar               | <u>२</u> 🗗   |
| C Estado de los                | Q 7                                  | 👗 Usuarios                     |                      |              |
| 🔆 Sistema                      | zentyal-domain.lan     Ger Computers | O BORRAR                       |                      | Q            |
| Red (                          | Groups                               | Usuario Nombre Apellid         | o Correo electrónico | Acciones     |
| Registros                      | - A Domain Admins                    | Guest                          |                      | 0 2          |
| Gestión de «                   | Domain Controllers                   |                                | 10 v K <             | Pigina 1 > > |
| Usuarios y «                   |                                      |                                |                      |              |
| Dominio Dominio                |                                      |                                |                      |              |
| Compartición de<br>Ficheros    |                                      |                                |                      |              |
| DNS DNS                        |                                      |                                |                      |              |
| онсе                           | Añadir nuevo/a                       |                                |                      |              |
| Cortafuegos e                  |                                      |                                |                      |              |
|                                | Zentval - Usuarios v Eq              |                                |                      | 20:06 🔳      |
| Fia.                           | 48. Entorno de                       | creación de usu                | ario nuev            | 0.           |

Se completa la información del nuevo usuario a crear.

9

| $\leftarrow \rightarrow c$ | ○ 🔓 ⊶ https://I                | ocalhost:8443/Samba/Tr           | ree/Manage          | 70% 🟠            | ⊚ ≡  |
|----------------------------|--------------------------------|----------------------------------|---------------------|------------------|------|
| ) zentyał teretopo         | nt Edition (11)                |                                  |                     | poder            | 9, D |
|                            | 9                              | 🕎 🛓 Usuarios                     |                     | _                |      |
|                            | Añadir nuevo                   | a                                |                     | ×                |      |
|                            | Usuario     Grupo     Contacto | Añadir usua<br>Nombre de usuario | ario                | a Abertalizara ( |      |
|                            |                                | cliente                          |                     |                  |      |
|                            |                                | Nombre                           | Apellido            | a) (8:38) [2     |      |
|                            |                                | cliente                          | cliente             |                  |      |
|                            |                                | Descripción Opcional             |                     | _                |      |
|                            |                                | zentyal                          |                     |                  |      |
|                            |                                | Contraseña                       | Confirme contraseña |                  |      |
|                            |                                |                                  |                     |                  |      |
|                            |                                | Grupo                            |                     |                  |      |
|                            |                                | Domain Admins                    |                     | ~                |      |
|                            |                                |                                  |                     |                  |      |

Fig. 49, formulario para crear nuevo usuario o cliente.

Se verifica el usuario cliente ya está agregado con contraseña 123.

| Computers     | 0 | BORRAR        |         |          |                    | Q        |
|---------------|---|---------------|---------|----------|--------------------|----------|
| Groups        |   | Usuario       | Nombre  | Apellido | Correo electrónico | Acciones |
| Users         |   | Administrator |         |          |                    | 3        |
| Schema Admins | 0 | cliente       | cliente | cliente  |                    | 0        |
| L. D ZENTYAL  |   | Guest         |         |          |                    | 3        |

Fig. 50, cliente creado.

Ahora se instala la versión de Linux Ubuntu 20.0.4 y configuramos el terminal bajando el archivo necesario para la conexión del cliente con el servidor Zentyal. Descargamos el archivo pbis-open-9.1.0.551.linux.x86, y desde el terminal lo ejecutamos con el comando.

chmod +x pbis-open-9.1.0.551.linux.x86.deb.sh

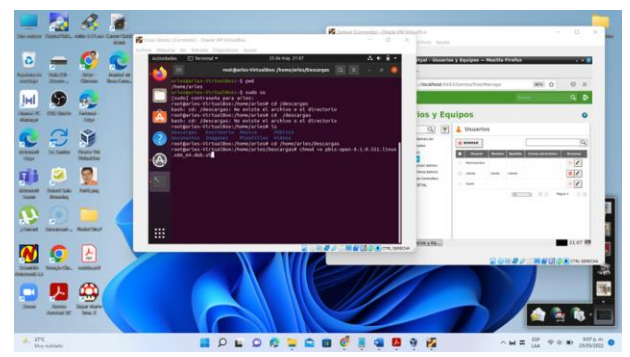

Fig. 51, ejecutando comandos en Linux Ubuntu.

Luego configuramos el DNS en configuraciones de red en IPv4 con los IP configurados en Zentyal indispensables para la conexión del cliente con la estación de trabajo en Linux de escritorio.

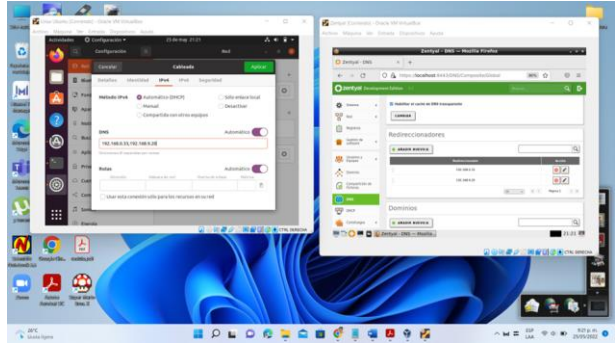

Fig. 52, configurando DNS en Linux Ubuntu.

Ahora ejecutamos el comando con /nombre del archivo descargado.

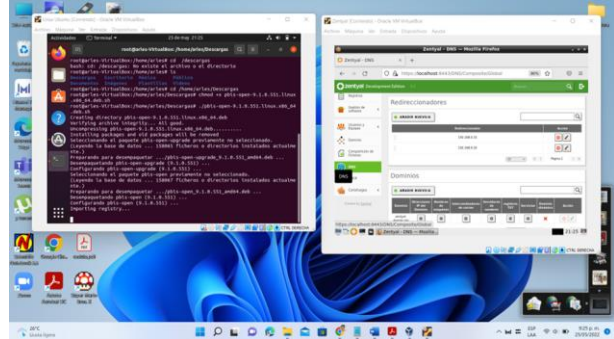

Fig. 53, ejecutando el comando necesario para la conexión del cliente.

Ahora se digita el comando en el terminal de linux Ubuntu que va con el dominio **zentyal-domain.lan** y si ha quedado bien todo lo anterior pedirá la contraseña del cliente que se estableció 123.

| <pre>root@arles-VirtualBox:/home/arles/Descargas# /opt/pbis/bin/domainjoin-cli joindisable ssh zentyal-domain.lan cliente</pre>                                                                          |
|----------------------------------------------------------------------------------------------------|
| Joining to AD Domain: zentyal-domain.lan                                                                                                    |
| With Computer DNS Name: arles-virtualbox.zentyal-domain.lan                                                                                                    |
| cliente@ZENTYAL-DOMAIN.LAN's password:                                                                                                    |
| Warning: System restart required                                                                                                    |
| Your system has been configured to authenticate to Active Directory for the<br>first time. It is recommended that you restart your system to ensure that all<br>applications recognize the new settings. |
| Fig. 54, comandos ejecutados para conexión al dominio.                                                                                                    |
|                                                                                                    |

Si la conexión es exitosa sale el mensaje de reinicio y que el sistema ha configurado el cliente con el nombre y contraseña en el equipo actual.

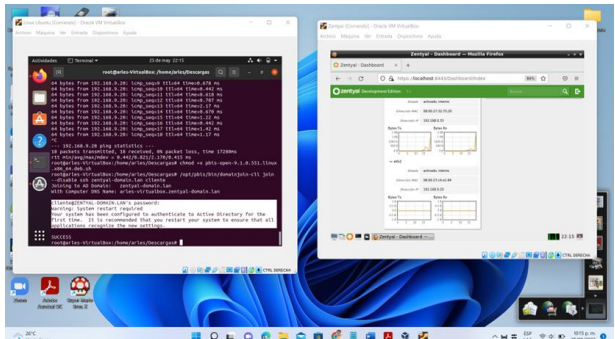

Fig. 55, informe que el sistema ha sido configurado para el cliente.

Se da reboot en la terminal para reiniciar y realice la conexión con el cliente desde la estación de trabajo de Linux Ubuntu, e iniciamos con el usuario la contraseña del cliente que en este caso son:

Usuario: cliente@zentyal-domain.lan

#### Contraseña: 123

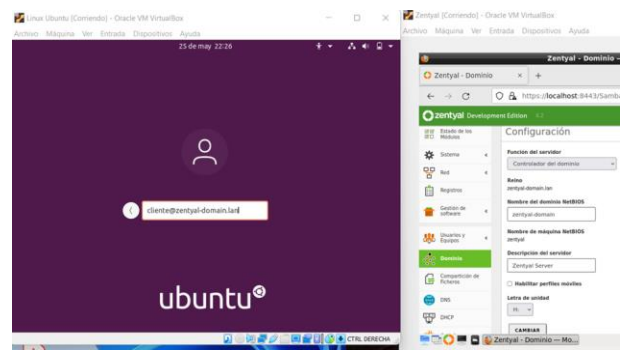

Fig. 56, ingreso para el cliente en Linux Ubuntu.

Solicita la contraseña del cliente 123 asignada.

|          | erter Estado de los<br>Brill Módulos | Configuración                        |
|----------|--------------------------------------|--------------------------------------|
| 0        | 🌣 Sistema                            | Función del servidor                 |
| $\frown$ | Per Red                              | Controlador del dominio +            |
|          | Registros                            | zentyal-domain.lan                   |
|          | Gestion de                           | Nombre del dominio NetBIOS           |
|          | tuarios y                            | Nombre de máquina NetBIOS<br>2entyal |
|          | Daminiu                              | Descripción del servidor             |
|          | Compartición de                      | Zentyal Server                       |
|          | E Picheres                           | Habilitar perfiles móviles           |
| ubuntu®  | Contationos                          | Letra de unidad                      |

Fig. 57, ingreso de contraseña para el usuario.

Se dan enter e iniciamos el usuario cliente y Linux Ubuntu 20.04.

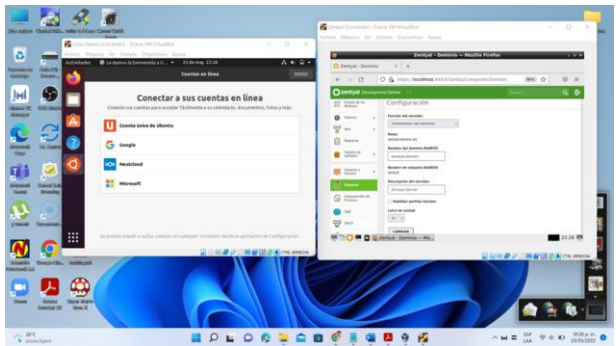

Fig. 58, inicio de sesión del cliente en Linux Ubuntu.

Se minimiza la ventana anterior y se observa el escritorio y la carpeta cliente del usuario.

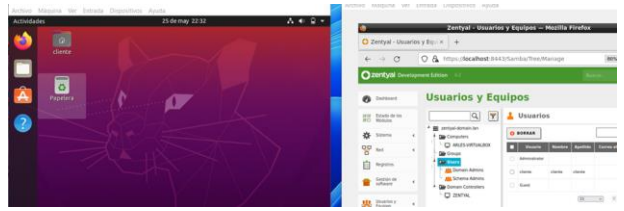

Fig. 59, escritorio del usuario creado por el controlador de dominio de Zentyal en Linux Ubuntu de escritorio.

Entramos a la terminal del cliente usando sudo su.

| Actividad  | es C                       | 🖸 Terminal 🔻     |      | 25 de may 22:34         |
|------------|----------------------------|------------------|------|-------------------------|
| <b>(1)</b> |                            |                  |      | Terminal                |
|            | ils<br>cd<br>sudo<br>sudo] | su<br>contraseña | para | ZENTYAL-DOMAIN\cliente: |

Fig. 60, root de usuario creado.

Ahora se hacen pruebas desde el cliente haciendo ping a las IP de los adaptadores creados en Zentyal.

Se hace ping en 8.8.8.8 y hay respuesta de internet en el usuario en Linux Ubuntu.

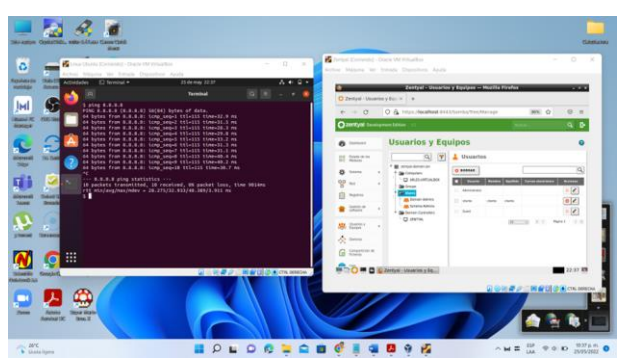

Fig. 61, ping de verificación de internet.

También hay respuesta al adaptador 3 a la IP 192.168.9.20.

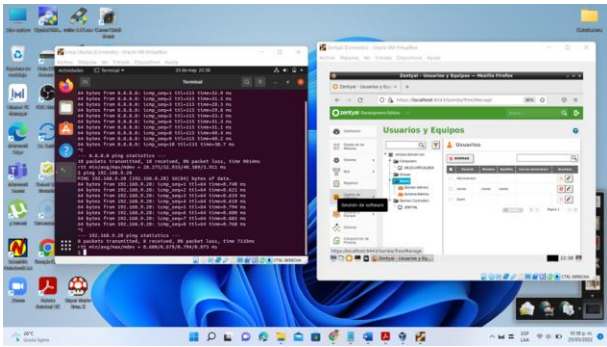

Fig. 62, ping al adaptador 3 desde Ubuntu.

Se realiza ping al adaptador de red 1 y también hay respuesta desde Linux Ubuntu al servidor Zentyal con ip configurada como 192.168. 0.33.

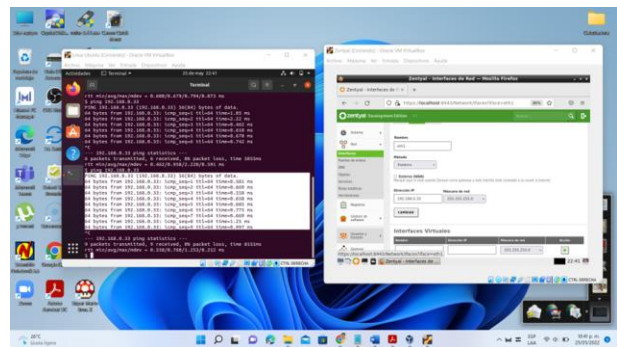

Fig. 63, respuesta del adaptador de red eth1.

Cerramos sesión y observamos el cliente creado en el que se estaba ubicado.

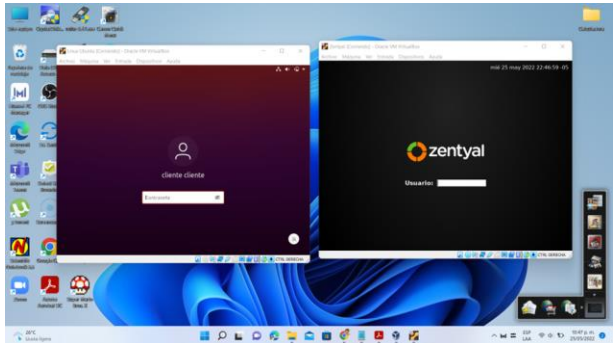

Fig. 64, inicio de sesión del usuario cliente en Linux Ubuntu.

Se reinicia las máquinas y ya reconoce el cliente en Linux Ubuntu.

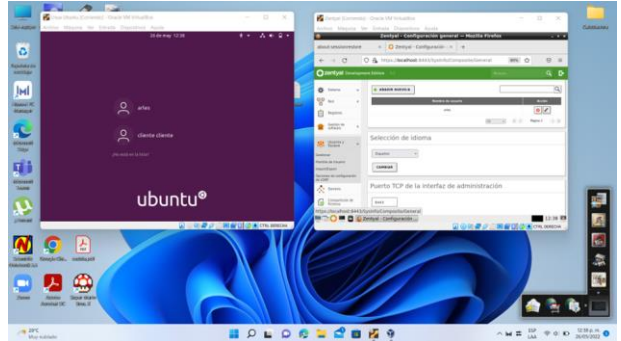

Fig. 65, evidencia de reconocimiento de conexión del usuario cliente.

Se evidencia la entrada al usuario cliente y se muestra el escritorio.

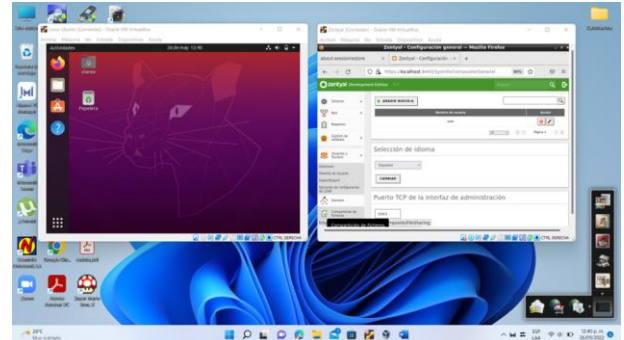

Fig. 66, inicio de sesión del usuario cliente observando su escritorio.

Queda registrado el cliente en el servidor Zentyal para su posterior configuración si es el caso.

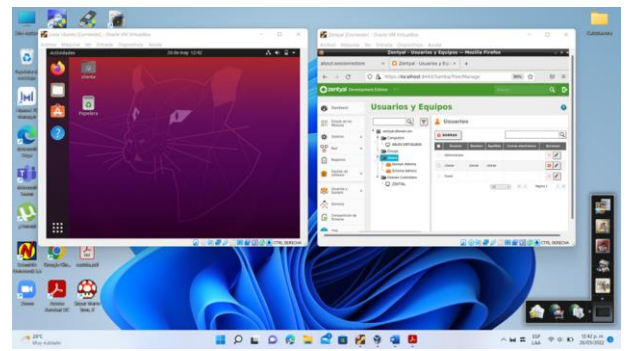

Fig. 67, registro del cliente en Zentyal.

#### 2.4 TEMÁTICA 2: PROXY NO TRANSPARENTE

Producto esperado: Implementación y configuración detallada del control del acceso de una estación GNU/Linux a los servicios de conectividad a Internet desde Zentyal a través de un proxy que filtra la salida por medio del puerto 1320.

Se crea un objeto en la parte de red.

| 0                              |            | Zentyal - Ubunto            | ocesar - Mozilla I  | Firefox       |                | _ 0 ×   |
|--------------------------------|------------|-----------------------------|---------------------|---------------|----------------|---------|
| 🜔 Zentyal - Ubunto             | cesar      | × A Server Not Found        | × +                 |               |                |         |
| ← → ♂ ☆                        | 0          | https://localhost:8443/     | Network/View/Men    | ⊠ ☆           | lii\ 🖽         | . ≡     |
| <b>Ozentyal</b> De             | evelopm    | ent Edition 6.1             |                     |               | ۹ 🗗            | в       |
| Dashboard                      |            | Objetos >                   | Ubunto              | ocesar        |                | 0       |
| ਭਾਰ<br>ਭਾਰ<br>Dashboard        |            | 👔 miembro añadida           | 1                   |               |                |         |
| Sistema                        | <          | Miembros                    |                     |               |                |         |
| Red Red                        | ~          |                             |                     |               |                |         |
| Interfaces                     |            | + AÑADIR NUEVO/A            | •                   |               |                | Q       |
| Puertas de enlace              |            | Nombre                      | Dirección IP        | Dirección MAC | Acció          | n       |
| DNS                            |            |                             | 102.160.0.202       |               |                |         |
| Objetos                        |            | Equipocesar                 | 192.168.0.3/32      | -             | <b>U</b>       |         |
| Servicios                      |            |                             | 10                  | - K <         | Página 1       | K <     |
| https://localhost:8443         | 3/Dashboa  | ard/Index                   |                     |               |                |         |
| Interox automation experience. | tically se | nas some data to Mozilla si | o that we can impro | <u>C</u> h    | oose What I Sh | nare X  |
| 💻 🗔 🜔 💻 📓                      | 🗿 Zentya   | l - Ubuntocesar             |                     |               |                | 01:47 📑 |
|                                | <b>—</b> : |                             |                     | المسام ما     |                |         |

Fig. 68, entorno del objeto de red.

Se crea un nuevo miembro para el objeto de red configurando la ip y el nombre de usuario en la red.

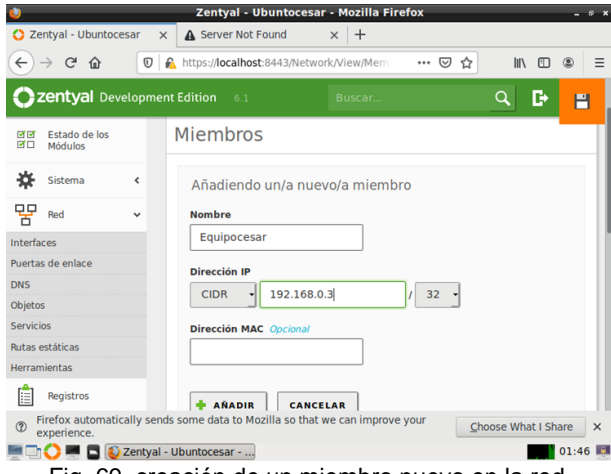

Fig. 69, creación de un miembro nuevo en la red.

Se configura el proxy no transparente y el puerto por el cual va a escuchar.

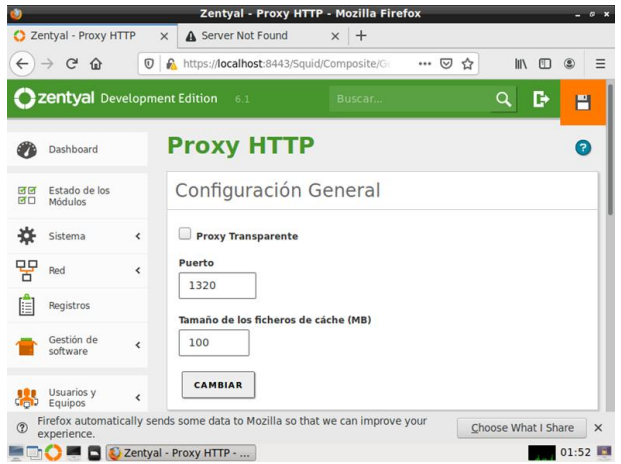

Fig. 70, configuración proxy transparente.

Se configura la regla de acceso para el objeto previamente creado, donde se deniegan todas las peticiones.

| <u>)</u>                         |         | Zentyal - Proxy HTTP - Mozilla Firefox -                                 | . 0 × |
|----------------------------------|---------|--------------------------------------------------------------------------|-------|
| 🔿 Zentyal - Proxy HTTP           | ×       | ▲ Server Not Found × +                                                   |       |
| Zentyal - Proxy HTTP             | 0       | 🔒 https://localhost:8443/Squid/View/Access ···· 🗵 🏠 💵 🕚                  | ≡     |
| <b>Czentyal</b> Develo           | opmer   | nt Edition 6.1 Buscar 🔍 📴                                                | 9     |
| 영명 Estado de los<br>연대 Módulos   |         | Reglas de acceso                                                         |       |
| Sistema                          | <       | Editando regla                                                           |       |
| Red                              | <       | Período de tiempo<br>Periodo de tiempo en el cual se aplicará esta regla |       |
| Registros                        |         | De 00:00 Para 00:00 Días de la semana 🗹 L 🗹 M 🗹 X 🗹 J                    |       |
| Gestión de<br>software           | ¢       | Origen                                                                   |       |
| Usuarios y<br>Equipos            | <       | Objeto de red Ubuntocesar •<br>Decisión                                  |       |
| Dominio                          |         | Denegar todo                                                             |       |
| Pirefox automaticall experience. | y send  | Is some data to Mozilla so that we can improve your Choose What I Share  | ×     |
| 💻 🔂 💭 💻 🔂 🔯 Ze                   | ntyal - | Proxy HTTP 01::                                                          | 55 🛄  |

Fig. 71, configuración reglas de acceso al proxy.

Se visualiza la prueba que el proxy está funcionando y está bloqueando la navegación en el equipo.

| Acti | vidades 🗌      | Navegador we    | rb Firefox =<br>Problem                 | jus 22:31<br>loading page - Modila                  | Firefux                               | A * 3  | • |  |
|------|----------------|-----------------|-----------------------------------------|-----------------------------------------------------|---------------------------------------|--------|---|--|
| 2    | A Prob<br>(←)⇒ | C" @            | ge x +<br>@ Antps://twitts              | pr. 2049                                            | 8 6                                   | IN (1) | = |  |
|      |                | The pr          | oxy serv                                | er is refusir                                       | ng connecti                           | ions   |   |  |
|      |                | Firstox is cont | figured to use a pri                    | oxy server that is refusi                           | ng connections.                       |        |   |  |
| 2    |                | Contact y       | i prony settings to<br>our network admi | make sure that they are<br>nistrator to make sure ( | t correct.<br>he proxy server is work | ing.   |   |  |
| a    |                |                 |                                         |                                                     |                                       |        |   |  |
|      | :              |                 |                                         |                                                     |                                       |        |   |  |

Fig. 72, evidencia de bloqueo de internet.

#### 2.5 TEMÁTICA 3: CORTAFUEGOS

Producto esperado: Implementación y configuración detallada para la restricción de la apertura de sitios o portales Web de entretenimiento y redes sociales, evidenciando las reglas y políticas creadas. La validación del Funcionamiento del cortafuego aplicando las restricciones solicitadas, se hará desde una estación de trabajo GNU/Linux.

Interfaz de configuración inicial evidenciando las características.

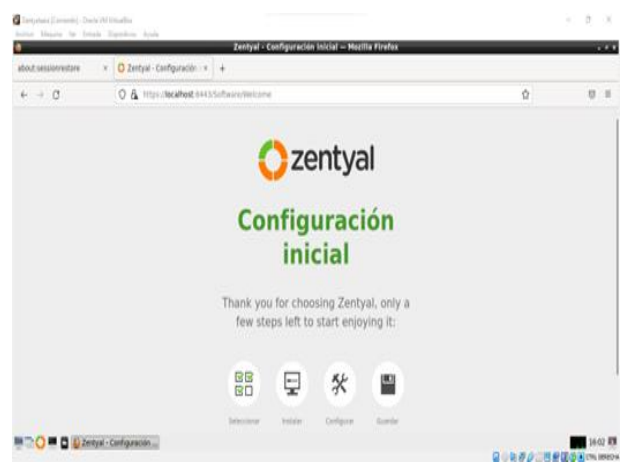

Fig. 73, se muestra la configuración inicial desde el host

Selección de paquetes que se necesitan instalar para los bloqueos a realizar.

|            |                                                  |                          | and the second second se |                       |          |                       |   |
|------------|--------------------------------------------------|--------------------------|----------------------------------------------------------------------------------------------------|-----------------------|----------|-----------------------|---|
| 17. Destro | menthe × O testar.                               | sereccione fos .× +      |                                                                                                    |                       |          |                       |   |
| - 0        | 0 A HU                                           | Nocahost 8443/5475       | earnthos                                                                                                    |                       |          | 4                     | 1 |
|            | > Selección de paquetes                          |                          | Instalaction                                                                                                    | Configuración inicial | Goards   | er itos cambitos      |   |
|            |                                                  |                          |                                                                                                    |                       |          |                       |   |
|            | Seleccione los                                   | paquete                  | s de Zentval a                                                                                                    | instalar              |          |                       |   |
|            |                                                  | 1.5.2.6.0.000            | 2022 - COMPANY - COM                                                                                                    |                       |          |                       |   |
|            | Roles del servidor                               |                          |                                                                                                    |                       |          |                       |   |
|            |                                                  |                          | ANTING SECOND                                                                                                    | <b></b>               |          |                       |   |
|            | Domain C                                         | ontroller and            | File Sharing                                                                                                    | Mail and Gro          | unware   |                       |   |
|            |                                                  |                          | The bridning                                                                                                    | Fight and one         | apmare   |                       |   |
|            | ACD.                                             |                          | The sharing of                                                                                                    |                       | apware   |                       |   |
|            |                                                  |                          | mm                                                                                                    |                       | apware   |                       |   |
|            | DNS Server                                       | 0                        | DHCP Server                                                                                                    | o 📸                   | Firewall | 0                     |   |
|            | ONS Server                                       | 0                        | DHCP Server                                                                                                    | • <b>*</b>            | Firewall | 0                     |   |
|            | DNS Server<br>Servicios adicionales              | 0                        | DHCP Server                                                                                                    | • <b>*</b>            | Firewall | 0                     |   |
|            | DNS Server<br>Servicios adicionales              | Contractor               | TO DHCP Server                                                                                                    |                       | Firewall | C I                   |   |
|            | DNS Server<br>Servicios adicionales<br>& Antonia | Contraction<br>Autority  | DHCP Server                                                                                                    |                       | Firewall | C System              |   |
|            | DNS Server<br>Servicios adicionales              | Contraction<br>Automatic | DHCP Server                                                                                                    |                       | Firewall | C Stronger Properties |   |

Fig. 74, se selecciona los paquetes necesarios para configurar los bloqueos.

Confirmación de instalación de paquetes escogidos.

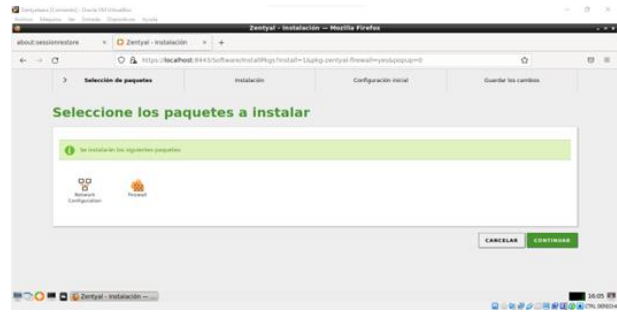

Fig. 75, se escogen los paquetes de Firewall y Http Proxy.

Proceso de instalación de los paquetes.

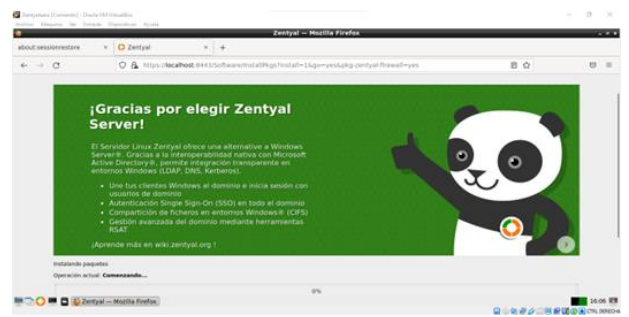

Fig. 76, se inicia la descarga y configuración de los paquetes.

Finalización de la instalación de los paquetes.

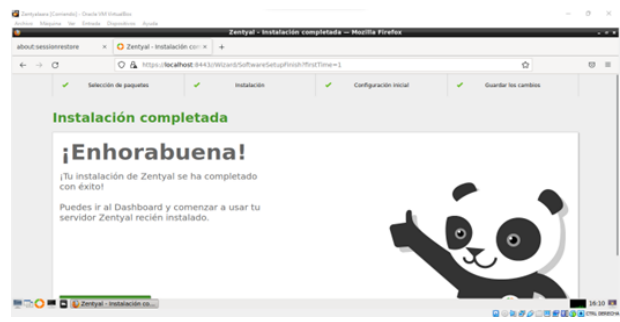

Fig. 77, finaliza la instalación de los paquetes escogidos.

Interfaz de inicio en los que se evidencia las características.

| and the second second second second second second second second second second second second second second second |                                     | Annyai - Dannyai                                | u — Matalia P | 07807608                     |                  |       | - |
|----------------------------------------------------------------------------------------------------|-------------------------------------|-------------------------------------------------|---------------|------------------------------|------------------|-------|---|
| C Zentyal - Dashboard                                                                                            | * +                                 |                                                 |               |                              |                  |       |   |
| < → C                                                                                                    | O & https://localhost.it            | H43.Cashboard.tridee                            |               |                              | \$               |       | 1 |
| Ozentyal Develope                                                                                                | went Edition 1.1                    |                                                 |               |                              | Barra -          | ٩     | G |
| Babbaard                                                                                                    | Dashboard                           |                                                 |               |                              |                  |       |   |
| Eta Estado de les                                                                                                | O ,1112 Manuals (1.1.1.1.1          | in ins followers Commonweat des Servicies des   | And addresses | un Trial DAATUTO de AS dissi |                  |       | 2 |
| 🔅 Sittema 🔍 🤇                                                                                                    | información general                 |                                                 | 1             | Recurses                     |                  |       | 1 |
| 8 net 4                                                                                                    | 1010                                | 135 28 may 2022 18:23 25 -65                    |               | Datamantazza                 | Bill Convert     |       |   |
| Registros                                                                                                    | Assesses de máguna                  | zertyslaata                                     |               | - Tota                       | Formación Carbon | ca.84 |   |
| Centin de 🔹 🔸                                                                                                    | invitit de la platforma<br>Salbaare | T0.41_instantion<br>Comprehends actualizationes |               | C Reporter on Tall           | Revue Oficial    |       |   |
| Cartallarges 4                                                                                                   | Carga del ablorna                   | 1.82. 0.78. 0.37                                |               | Interfaces de Bell           |                  |       |   |
| 🗿 Proy HTTP 🛛 K                                                                                                  | ain internationer                   | 27 min<br>9                                     |               | v athi                       |                  |       |   |

Fig. 78, interfaz del Dashboard en el que se configura lo relacionado con la red.

Se ingresa en el panel a la red se escoge la subcategoría de Objetos.

| 🖸 Zentyal - Objetos         | × G accesos - Buscar con Co: × +                                                    |                                               |      |             |     |
|-----------------------------|-------------------------------------------------------------------------------------|-----------------------------------------------|------|-------------|-----|
| e → 0                       | C & https://localhost.8443/Network/View/ObjectTable#ObjectTable                     |                                               |      | Ω.          | 0   |
| <b>Zentyal</b> Develop      | ment Edition 7.0                                                                    | Buscar                                        | ۹ 🗗  | 🔠 соллол    |     |
| Deshboard                   | Objetos                                                                             |                                               |      |             | •   |
| Estado de los<br>MU Médulos | Li módulo Red está desactivado. No olvide activario en la sección Estado de los mód | <b>fulse</b> para que sus cambios se efectúen |      |             |     |
| 🗱 Sistema  🤇                |                                                                                     |                                               |      |             |     |
| 87 mei                      | 0 objeto alladida                                                                   |                                               |      |             |     |
| terfaces                    | Lista de objetos                                                                    |                                               |      |             |     |
| uertas de enlace<br>NS      | + ARADIR RUEVO/A                                                                    |                                               |      |             | Q   |
| bjetos                      | Numbra                                                                              | Mambros                                       |      | Acción      |     |
| utas estáticas              | Denegar Access a Paginas                                                            | 0                                             |      | 0 2 0       | ]   |
| kerramientas                |                                                                                     |                                               | [8 v | K K Pagna 1 | > > |

Fig. 79, se ingresa a los Objetos de la red para agregar uno y tener un orden de los filtros.

Se ingresa al Proxy HTTP para configurarlo

| Tested Area (TT)     | Zentyal - Proxy HTTP                             | - Mozilia Firenox |     |    |   |
|----------------------|--------------------------------------------------|-------------------|-----|----|---|
| Zencyal - Proxy HTTP | × G accesos - Buscar con Col × +                 |                   |     |    |   |
| - → C                | A https://localhost/8443/Squid/Composite/General |                   |     | \$ | 0 |
| zentyal Develop      |                                                  |                   | ۹ 🗗 | 8. |   |
| 10 100101            |                                                  |                   |     |    |   |
| Sistema 4            | Configuración General                            |                   |     |    |   |
| Red 6                | Z Prozy Transparente                             |                   |     |    |   |
| Registros            | Puerto                                           |                   |     |    |   |
| Gestión de ,         | 3128                                             |                   |     |    |   |
| software             | Tamaño de los ficheros de cáche (MB)             |                   |     |    |   |
| Cortafuegos 6        | 100                                              |                   |     |    |   |
| Proxy HTTP 🗸 🗸       | CAMBIAR                                          |                   |     |    |   |
| nfiguración General  |                                                  |                   |     |    |   |
| fas de acceso        | Excepciones en la caché                          |                   |     |    |   |
| lles de Fibrado      |                                                  |                   |     |    |   |
| itación de Asche de  | No hay ningún/a nombre de dominio                |                   |     |    |   |

Fig. 80, se ingresa a la configuración general para activar el Proxy Transparente.

Se ingresa al perfil de filtrado para adicionar el que se requiere configurar

|                        | _      | Zentyal - Proxy HTTP — Mozilla Fi                              | refox         |            |     |          |         |
|------------------------|--------|----------------------------------------------------------------|---------------|------------|-----|----------|---------|
| 🕽 Zentyal - Proxy      | TTP    | × G accesos - Buscar con Co: × +                               |               |            |     |          |         |
| e → 0                  |        | A https://icalhost.8443/Squid/view/FiterProfiles#FiterProfiles |               |            | Ŷ   |          | 0 =     |
| Ozentyal D             | velopn | ent Edition 7.0                                                | Buscer        | ۹ <b>B</b> | -   | GUARDAR  | CAMBIOS |
| 🔅 Sistema              | ¢      |                                                                |               |            |     |          |         |
| PP Ref                 |        | Alachdo perfil de fitzado                                      |               |            |     |          |         |
| Registres              |        | Perfiles de Filtrado                                           |               |            |     |          |         |
| Gestion de<br>software | e      | · ARADIR NUEVOIA                                               |               |            |     |          | Q,      |
| Cortafuegas            |        | Nambre<br>Deregarkosten/legnas                                 | Configuración |            | 0   | Accilia  |         |
| Proxy HTTP             | ×      |                                                                |               | [10 v]     | K K | Página 3 | > $>$   |
| enfiguración Genera    |        |                                                                |               |            |     |          |         |
| eglas de acceso        |        |                                                                |               |            |     |          |         |
|                        |        |                                                                |               |            |     |          |         |
| istas por categorías   |        |                                                                |               |            |     |          |         |
| imitación de Ancho o   |        |                                                                |               |            |     |          |         |

Fig. 81, se ingresa a los perfiles de filtrado para añadir un perfil con el filtrado de los accesos.

Reglas de dominios y URLs para bloquear accesos.

| •                                        |               | Zentyal Hozilla                                                                                                    | Firefax                                          |           |          |            |                 |
|------------------------------------------|---------------|----------------------------------------------------------------------------------------------------|--------------------------------------------------|-----------|----------|------------|-----------------|
| O Zentyal                                | × Ofi         | cebook - log in or sign 🗵 🧧 YouTube 🛛 🗙 🎔 Tw                                                                                                    | itter. It's what's happ: × +                     |           |          |            |                 |
| ← → O                                    | 01            | https://localhost.8443/Squid/Composite/ProfileConfiguration/https://localhost.8443/Squid/Composite/ProfileConfiguration/htt | directory=FilterProfiles/keys/fitr1,filterPolicy | Sbackvier | -5.5     | 1          | 0 =             |
| Ozentyal Develope                        | ment Editio   |                                                                                                    |                                                  |           | D-       | 🗧 силарля  |                 |
| di Cortañagos e                          |               | BIAR                                                                                                    |                                                  |           |          |            |                 |
| Confrouración General                    | 0             | Dominio e URL, alladido                                                                                                    |                                                  |           |          |            |                 |
| Reglas de acceso<br>Perfiles de Filtrado | Reg           | las de dominios y URLs                                                                                                    |                                                  |           |          |            |                 |
| Listas por categorias                    | + A           | RADIR NUEVO/A                                                                                                    |                                                  |           |          |            | Q               |
| Banda                                    |               | Dominio o VRI,                                                                                                    | Declarite                                        |           |          | Acción     |                 |
| Created by Zentral                       |               | Taultine com                                                                                                    | Denegar                                          |           |          | 0 🖊        |                 |
|                                          |               | facabook.com                                                                                                    | Demoger                                          |           |          | • 🖌        |                 |
|                                          |               | youtube com                                                                                                    | Denegar                                          |           |          | 0 🖉        |                 |
|                                          |               |                                                                                                    |                                                  | 30        | * 8      | < Pigina 1 | > 3             |
| 🖷 🔿 🖷 🖬 📦 Zenty                          | yal — Mozilla | Firefox                                                                                                    |                                                  |           | <b>.</b> | /          | 18:32 CTNL DEFE |

Fig. 82, se añade las reglas para bloquear los accesos a las redes sociales como Facebook, Twitter, YouTube.

Reglas de acceso a las páginas.

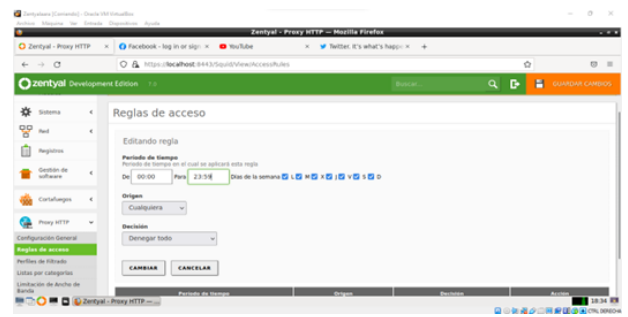

Fig. 83, se da una hora y días en los que no se puede acceder a las páginas.

#### Acceso denegado al ingresar a una de las páginas.

| s        | RECOMPANY DATA NO      | ultu .                                                                                                    | - 8 X                                 |
|----------|------------------------|----------------------------------------------------------------------------------------------------|---------------------------------------|
| Activide | des 🗴 Navegador we     | b Firefux • 28 de may 20.01                                                                                | A * G *                               |
| -        | G Servêdar na encontra | de 8                                                                                                    | 0                                     |
|          | + → C                  | Mttps://www.facebook.com                                                                                   | ♦ 8 =                                 |
| 0        |                        | UF, Tenemos problemas para encontrar ese sitio.                                                            |                                       |
|          |                        | No podemos conectar al servidor en www.facebook.com.                                                       |                                       |
| -        |                        | Si esa dirección es correcta, aqui hay otras tres cosas que puede probar:                                  |                                       |
| A        |                        | Vuelve a intentaria más tarde.     Compraebe su conexión de red.                                           |                                       |
| 2        |                        | + 3) Hitz contributo a traves de un construingos, comprunte que numbro trave permiso para acceter a u vec. |                                       |
|          |                        |                                                                                                    |                                       |
|          |                        |                                                                                                    | of the little of the shall be and the |

Fig. 84, se ingresa a la página de Facebook desde el sistema operativo Ubuntu validando el acceso.

# 2.6 TEMÁTICA 4: FILE SERVER Y PRINT SERVER

Producto esperado: Implementación y configuración detallada del acceso de una estación de trabajo GNU/Linux a través del controlador de dominio LDAP a los servicios de carpetas compartidas e impresoras.

Una vez configurado Zentyal en la máquina virtual procedemos con la instalación de otra máquina adicional en Ubuntu desktop.

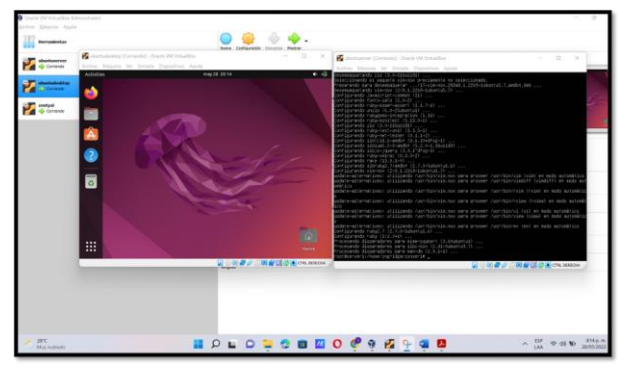

Fig. 85, máquina Ubuntu desktop y servidor Ubuntu.

Empezaremos entonces con la instalación de los paquetes que necesitamos para los servicios de carpetas compartidas e impresoras solicitadas en la temática cuatro.

| -> C O & https://          | calhost:8443/Software/EBox  | \$       | ⊚ ≡   |
|----------------------------|-----------------------------|----------|-------|
| Domain Control             | ler and File Sharing        |          | 0     |
| Mail and Group             | ware                        |          | o la  |
| DNS Server 🥥               | DHCP Server                 | Firewall | 0     |
| rvicios adicionales        |                             |          |       |
| 💫 Antivina 💿               | 🧠 Certification Authority 🕗 | Con roe  | 0     |
| 🏊 HTTP Proxy 📀             | intrusion Prevention System | jabber   | 0     |
| 🔿 💻 🖪 🚯 Zentyal - Selecció | ine los                     |          | 20:20 |

Fig. 86, paquetes a instalar.

| 2                                                                                                    | Zentyal — Mozilla Firef                      | - ж ж 🍳                                           |
|----------------------------------------------------------------------------------------------------|----------------------------------------------|---------------------------------------------------|
| 2 Zentyal                                                                                                    | × Firefox Privacy Notice - + +               |                                                   |
| $\leftarrow \rightarrow \circ$                                                                                                    | O A https://localhost:8443/Software/Installi | Pkgs?install=1&go=, 🖸 🏠 🖾 🗧 🖉                     |
| Go back one page (<br>Right-click or pull de                                                                                                    | Val Server!<br>Wr to show history            | 0 1                                               |
| Muchos                                                                                                    | ejercícios y escenarios reales               |                                                   |
| www.zentyal.                                                                                                    | com/es/training/!                            |                                                   |
|                                                                                                    |                                              |                                                   |
|                                                                                                    |                                              |                                                   |
| 방상성영영                                                                                                    |                                              |                                                   |
| instalando paquetes                                                                                                    |                                              | and a second second state the state of the state. |
| Constant of the sector of the sector                                                                                                    | Mubuntul 7 [1917 kB]                         | onc-upoates/main amos4 inspython2.7-stolis        |
| Operación actual: Dow<br>amd64 2.7.17-1-18.0                                                                                                    |                                              |                                                   |
| Operación actual: Dow<br>amd64 2.7.17-1-18.0                                                                                                    | 0%                                           |                                                   |
| Operación actual: Dow<br>amd64 2.7.17-1-18.0<br>0 de 256 operaciones r                                                                                                    | 0%                                           |                                                   |
| Operación actual: Dow<br>amd64 2.7.17-1-18.0<br>0 de 256 operaciones r                                                                                                    | 0%<br>alizadas<br>Zentyal — Mozilla Firefox  | 20:21                                             |
| Operación actual: Dow<br>amd64 2.7.17-1-18.4<br>0 de 256 operaciones r<br>                                                                                                    | 0%<br>valizadas<br>Zentyal — Mozilla Firefox | 20:21                                             |
| Operación actual: Dow<br>umd64 2.7.17-1-18.<br>de 256 operaciones r<br>Composition actual actual actu | 0%<br>valizadas<br>Zentyal — Mozilla Firefox | 20:21                                             |

Fig. 87, paquetes instalándose.

Configuramos las interfaces, la primera como externa para la WAN, la segunda interna y la tercera interna.

| Zentyal - Asistent | te de c × 🖬 Firefox Pr                                                 | vacy Notice — 🙁 🔸                                                                                                    |                                                                                             |                                    |
|--------------------|------------------------------------------------------------------------|----------------------------------------------------------------------------------------------------|---------------------------------------------------------------------------------------------|------------------------------------|
| ← → C              | O & https://localhos                                                   | t:8443/Wizard                                                                                                    |                                                                                             | 9 :                                |
|                    | Configura<br>Las interfaces e<br>Internet), el trát<br>que no será por | Ar tipos de interfaces<br>xtemas conectan con redes que no e<br>ico proveniente de estas redes se co<br>ible acceder a la interfaz de adminis | están bajo tu control (gener<br>insidera no fiable por defec<br>tración de Zentyal a través | almente<br>to, por lo<br>de ellas. |
|                    | eth0                                                                   | O internal<br>O External                                                                                                    |                                                                                             |                                    |
|                    | eth:                                                                   | <ul> <li>Internal</li> <li>External</li> </ul>                                                                                                |                                                                                             |                                    |
|                    | eth:                                                                   | <ul> <li>Internal</li> <li>External</li> </ul>                                                                                                |                                                                                             |                                    |
|                    | Zentyal - Asistente de c                                               | 3                                                                                                    |                                                                                             | 20:42                              |
|                    |                                                                        |                                                                                                    |                                                                                             |                                    |

Fig. 88, Configuramos las interfaces.

Seleccionamos el tipo de servidor por defecto y listo nos queda instalado.

|                            | Zentyal - Instalación c            | ompletada — Mozilla Firefo     | ×              |        |
|----------------------------|------------------------------------|--------------------------------|----------------|--------|
| Zentyal - Instalación como | × Firefox Privacy No               | tice — × +                     |                |        |
| < → C ○&                   | https://localhost:8443/V           | Vizard/SoftwareSetupFinish?fir | stTime=1 🏠     | ⊚ ≡    |
| ✓Selección de paque        | 🛹 Instalación                      | Configuración inicial          | Guardar los o  | ambios |
|                            |                                    |                                |                |        |
| nstalación                 | completad                          | la                             |                |        |
|                            |                                    |                                |                |        |
| Ennorabu                   | ena!                               |                                |                |        |
| ¡Tu instalación de Ze      | entyal se ha comple                | etado con éxito!               |                |        |
|                            |                                    |                                |                |        |
| Puedes ir al Dashbo        | DECENT CONDENSET DE                |                                |                |        |
|                            | and y contenzar a d                | isar tu servidor entyal        | recién instala | do.    |
|                            |                                    | isar tu servidor en yal        | recién instala | ido.   |
| IR AL DASHBOAF             |                                    | isar tu servidor entyal        | recién instala | do.    |
| IR AL DASHBOAF             |                                    | isar tu servidor anyal         | recién instala |        |
| IR AL DASHBOAF             |                                    | isar tu servidor anyal         | recién instala | Ndo.   |
| IR AL DASHBOAF             |                                    | isar tu servidor val           | recién instala | Ndo.   |
| IR AL DASHBOAF             |                                    | isar tu servidor valval        | recién instala |        |
| IR AL DASHBOAF             |                                    | isar tu servidor antival       |                | , do.  |
| IR AL DASHBOAR             | <ul> <li>Instalación co</li> </ul> | Isar tu servidor antival       |                | 21:07  |
| IR AL DASHBOAF             | - Instalación co                   |                                |                | 21:07  |
| IR AL DASHBOAR             | - Instalación co                   |                                |                | 21:07  |
| IR AL DASHBOAR             | - Instalación co                   |                                |                | 21:07  |
| IR AL DASHBOAR             | - Instalación co                   | Isar tu servidor ang yai       |                | 21:07  |
| IR AL DASHBOAR             | - Instalación co                   |                                |                | 22:07  |
| IR AL DASHBOAR             | - instalación co                   |                                |                | 21:07  |
| IR AL DASHBOAR             | - Instalación co                   |                                |                | 21:07  |
| IR AL DASHBOAR             | - Instalación co                   |                                |                | 21:07  |

Fig. 89, Instalación completa.

Realizamos la descarga de las actualizaciones pendientes y se comprueba la conexión a internet desde el terminal Zentyal.

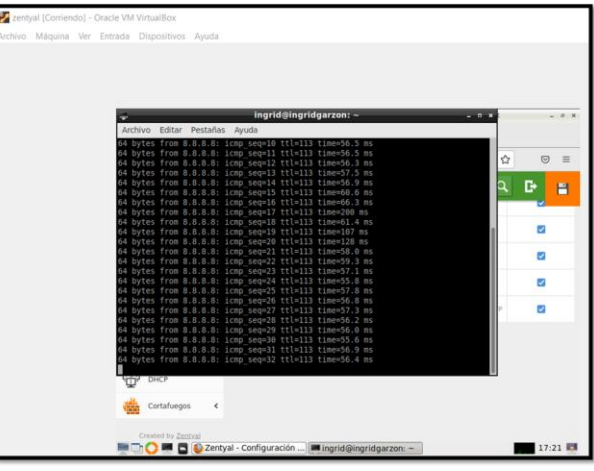

Fig. 90, haciendo ping entre el Zentyal y Ubuntu desktop.

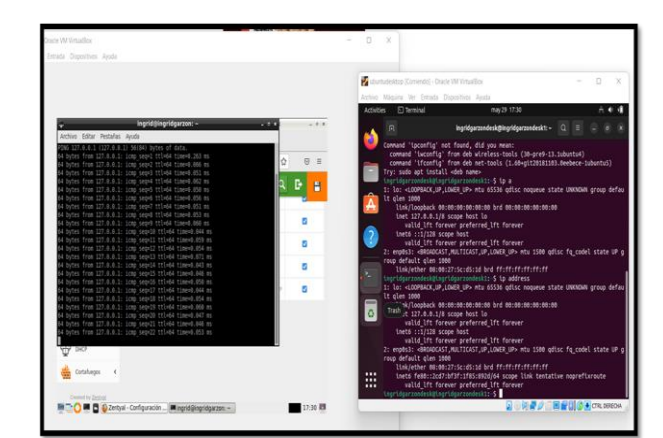

Fig. 91, configuración del controlador de dominio en Zentyal para un cliente de Linux desktop.

Ingresamos al módulo "usuarios y equipos" configuración LDAP y habilitamos la opción PAM y guardamos.

| Centry 20 Development Edition         e.2         Ouscan         Ouscan          |                                                                                                 |                                                                                              | annial composite or config.                                               | ы                | Ű    | - |
|----------------------------------------------------------------------------------------------------|-------------------------------------------------------------------------------------------------|----------------------------------------------------------------------------------------------|---------------------------------------------------------------------------|------------------|------|---|
|                                                                                                    | <b>Zentyal</b> Developme                                                                        |                                                                                              |                                                                           | Q,               | D+   | 8 |
| Statutia     Image: Statutia       SportExport     Image: Statutia       SportExport     Image: Statutia       SportExport     Image: Statutia       SportExport     Image: Statutia       SportExport     Image: Statutia       SportExport     Image: Statutia       SportExport     Image: Statutia       SportExport     Image: Statutia       SportExport     Image: Statutia       SportExport     Image: Statutia       SportExport     Image: Statutia                                                                                                    | Usuarios y 👻                                                                                    | Opciones de                                                                                  | configuración PAM                                                         |                  |      | = |
| Comminio Dominio Dominio Compartición de Commanda Commanda Des Commanda Des Comman | antilla de Usuario<br>antilla de Usuario<br>aport/Export<br>polones de<br>onfiguración de LDAP. | Habilitar PAM<br>Hacer que los usuarios LD<br>Shell por defecto<br>Este cambio se aplicará ú | DAP tengan cuenta en el sistema.<br>Inicamente a los usuarios creados a c | partir de ahora. |      |   |
| DMS                                                                                                    | Compartición de<br>Ficheros                                                                     | bash 🗸                                                                                       |                                                                           |                  |      |   |
|                                                                                                    | DNS                                                                                             |                                                                                              |                                                                           |                  |      | _ |
| Cortafuegos <                                                                                                    | - онср                                                                                          |                                                                                              |                                                                           |                  |      |   |
|                                                                                                    | Cortafuegos <                                                                                   | - Oncioner de c                                                                              |                                                                           |                  | 17.5 |   |

Fig. 92, Configuración PAM.

Creamos un nuevo usuario "ingridgarzon2".

| 2 Ze                             | ntyal - Usuarios y Equip           | oos — Mozilla Firefox     | - 0 1              |
|----------------------------------|------------------------------------|---------------------------|--------------------|
| about:sessionrestore × <         | 🕽 Zentyal - Usuarios y Equ         | × +                       |                    |
| ← → C O & http                   | s:// <b>localhost</b> :8443/Samba/ | /Tree/Manage              | ☆ © ≡              |
| <b>Ozentyal</b> Development Ed   |                                    |                           | Q. 🗗               |
| Ilsuarios v                      | Equipos                            |                           |                    |
| Usuarios y                       | -quipos                            |                           |                    |
| Q .                              | 🍸 👗 Usuarios                       |                           |                    |
| zentyal-domain.lan     Computers | O BORRAR                           |                           | Q                  |
| Groups                           | Usuario                            | Nombre Apellido Correo el | ectrónico Acciones |
| - Admins                         | Administrator                      |                           | 0                  |
| Schema Admins                    | Guest                              | garzon                    | 0 🖊                |
|                                  |                                    | [10 v] K (                | C Página 1 > >     |
|                                  |                                    |                           |                    |
|                                  |                                    |                           |                    |
| 🛯 💭 💻 🕞 🔯 Zentyal - Usu          | arios y Eq                         |                           | 18:07              |

Fig. 93, Creación de usuario.

En el usuario desktop procedemos a ejecutar el comando apt-get -y install libnss-ldap libpam-ldap ldap-utils nscd.

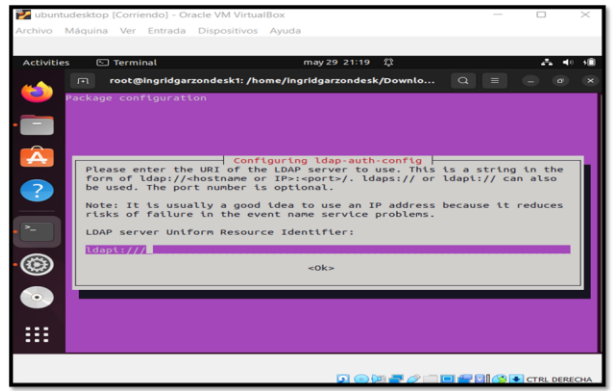

Fig. 94, Configuración de LDAP.

Comunicación cliente servidor en Ubuntu desktop, versión a usar, ingresamos los datos del administrador, procedemos adicionalmente a modificar el archivo

nsswitch.conf para trabajar con LDAP a través del comando sudo nano /etc/nsswitch.conf Archivo.

| •        |                          | z      | entyal - Compartición de Fi                                                                              | cheros — Mozilla Firefo:                                            | *                                    | - * *                                  |
|----------|--------------------------|--------|----------------------------------------------------------------------------------------------------|---------------------------------------------------------------------|--------------------------------------|----------------------------------------|
| about    | t:sessionrestore         |        | C Zentyal - Compartición                                                                                 | + +                                                                 |                                      |                                        |
| ~        | ⇒ C                      | 08     | https://localhost:8443/Samba                                                                             | /Composite/FileSharing                                              |                                      | ⊚ ≡                                    |
| 0        | <b>zentyal</b> Dev       | elopme | nt Edition 6-2                                                                                           | Buscar                                                              | ٩                                    | G+ 🖴                                   |
| ø        | Dashboard                |        | Compartició                                                                                              | n de Ficher                                                         | os                                   |                                        |
| 88<br>88 | Estado de los<br>Módulos |        | Directorios compartidos                                                                                  | Papelera de Reciclaje                                               | Samba sett                           | ings                                   |
| *        | Sistema                  | <      |                                                                                                    |                                                                     |                                      |                                        |
| 맘        | Red                      | <      | Añadiendo un/a nuev                                                                                      | vo/a recurso compart                                                | ido                                  |                                        |
|          | Registros                |        | Mabilitado                                                                                               | artido                                                              |                                      |                                        |
| -        | Gestión de<br>software   | <      |                                                                                                    |                                                                     |                                      |                                        |
| 888      | Usuarios y<br>Equipos    | •      | Ruta del recurso comparti<br>Directorio bajo Zentyal creará<br>Ishares<br>Ruta del sistema de ficheros p | do<br>automáticamente el director<br>permitirá compartir un directo | io compartido si<br>rio existente en | hare.directory en<br>su sistema de arr |
|          |                          |        |                                                                                                    |                                                                     |                                      |                                        |

Fig. 95, Creación de carpeta compartida.

Configuramos la carpeta compartida en Zentyal, opción compartir archivos e impresoras entre computadoras que se encuentren en el dominio del servidor.

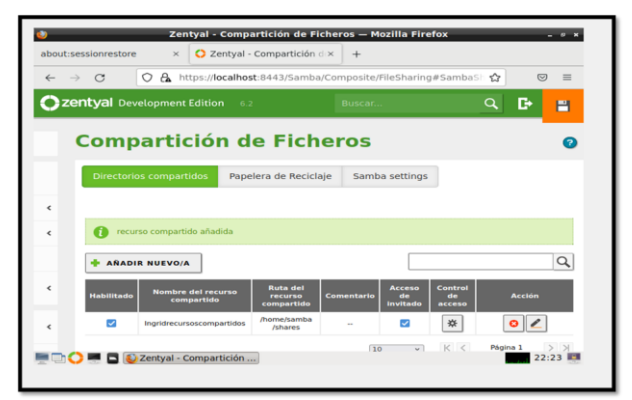

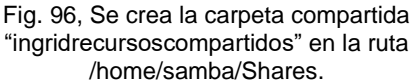

También podemos tener carpetas con solo un grupo de usuarios, esto permite tener la información más segura, para áreas más sensibles de la compañía.

#### 2.7 TEMÁTICA 5: VPN

Producto esperado: Implementación y configuración detallada de la creación de una VPN que permita establecer un túnel privado de comunicación con una estación de trabajo GNU/Linux. Se debe evidenciar el ingreso a algún contenido o aplicación de la estación de trabajo.

Con la instalación de Zentyal server, es necesario instalar los servicios necesarios para la implementación del servidor vpn.

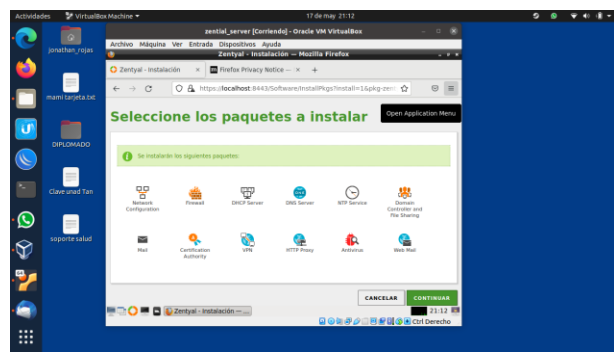

Fig. 97, paquetes instalándose.

Esperamos que termine de instalar los servicios seleccionados.

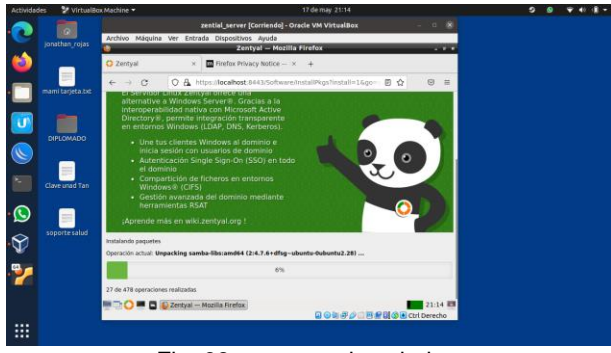

Fig. 98, paquetes instalados.

Configuramos la red ethernet para el acceso al servidor.

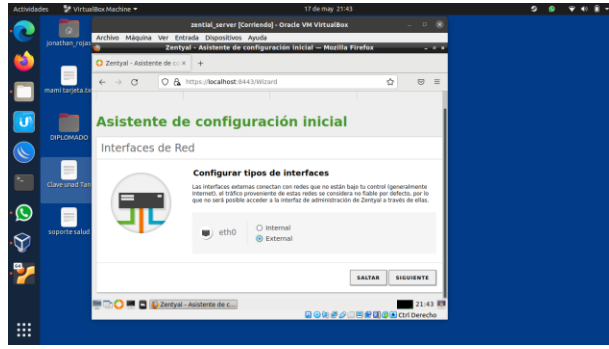

Fig. 99 configuración ethernet.

Dejaremos que el direccionamiento sea por dhcp.

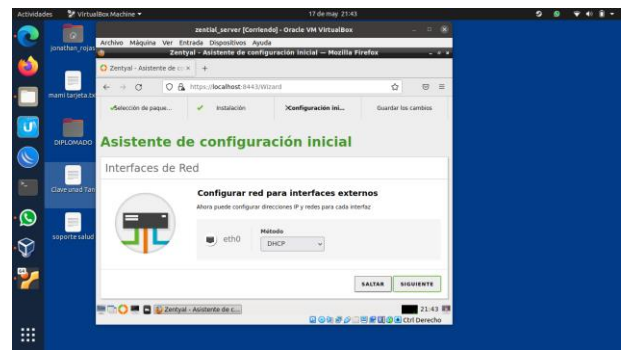

Fig. 100, configuración ethernet por dhcp.

Una vez instalados los servicios, vamos al apartado de vpn, Zentyal nos mostrará que no tendremos establecidos los certificados, crearemos uno para la instalación del vpn.

| Actividad | ies 🔮 Virtuali   | Box Machine 🔻                                                     |                         | 18                                                                                                    | de may 21:55                       |                |              | © ♥ 40 Q = |
|-----------|------------------|-------------------------------------------------------------------|-------------------------|----------------------------------------------------------------------------------------------------|------------------------------------|----------------|--------------|------------|
| •😂<br>• 🥅 | jonathan_rojas   | Archivo Máquina                                                   | Ver Entr<br>Zei         | zential_server [Corriendo] - Oracle \<br>ada Dispositivos Ayuda<br>ntyal - Autoridad de certificación - | /M VirtualBox<br>— Mozilla Firefox |                |              |            |
|           | mami tarjeta.txt | ← → ♂ Ozentyal De                                                 | velopmen                | ttps://localhost:8443/CA/Index                                                                          | Buscar                             | ନ୍ଦ୍ର ପ        | =            |            |
| <b>()</b> | DIPLOMADO        | Registros  Registros  Gestión de software                         | e                       | Nombre de Organización<br>Jonathan_rojas<br>Código de país Opcienal<br>co                               |                                    |                |              |            |
| <b>?</b>  | Clave unad Tan   | 😥 DNS                                                             | ¢                       | Gudad (Opcional<br>Yaguana<br>Estado (Opcional<br>Huila                                                 |                                    |                |              |            |
| •         | soporte salud    | Autoridad de<br>certificación<br>General<br>Certificados para los | -                       | Dias para expirar<br>3650<br>CREAR                                                                      |                                    |                |              |            |
| • 😒       |                  | Se vm                                                             | ¢                       |                                                                                                    |                                    |                |              |            |
| • 📰       |                  | https://localhost.844                                             | 3/CA/Index<br>Zentyal - | a<br>Autoridad de                                                                                       |                                    | 21<br>Ctrl Den | ss 🗰<br>scho |            |
|           |                  |                                                                   |                         |                                                                                                    |                                    |                |              |            |

Fig. 101, creación certificados.

Certificado creado correctamente.

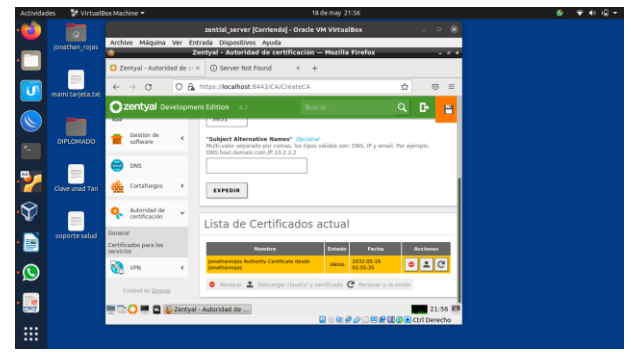

Fig. 102, certificado creado.

En la opción de vpn, creamos un servidor vpn.

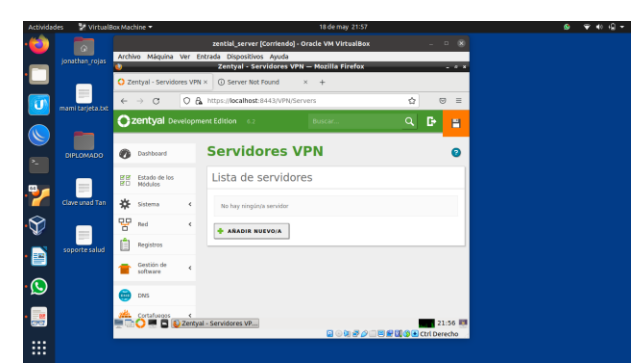

Fig. 103, agregar servidor vpn.

Asignamos un nombre para el servidor a crear.

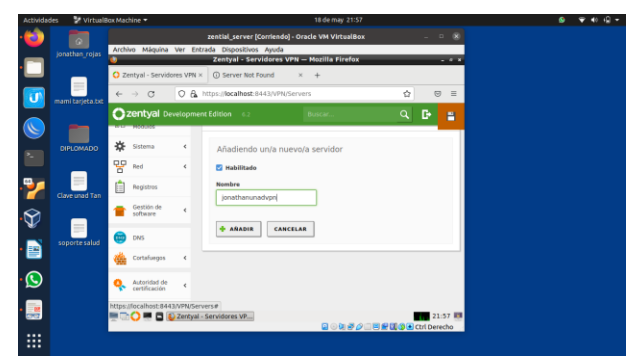

Fig. 104, nombre servidor vpn.

En configuración del servidor podemos verificar si está enlazado con el certificado que creamos anteriormente.

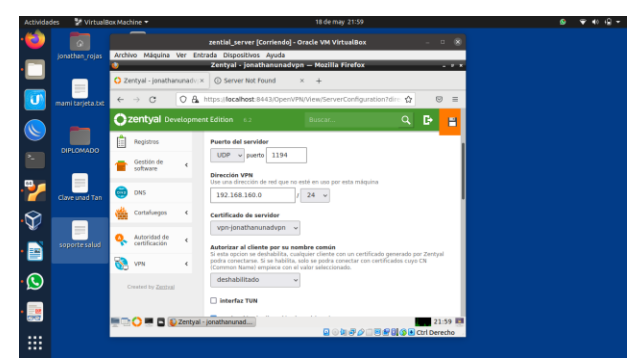

Fig. 105, configuración servidor vpn.

Creamos un certificado para el cliente que vaya a conectar por la vpn.

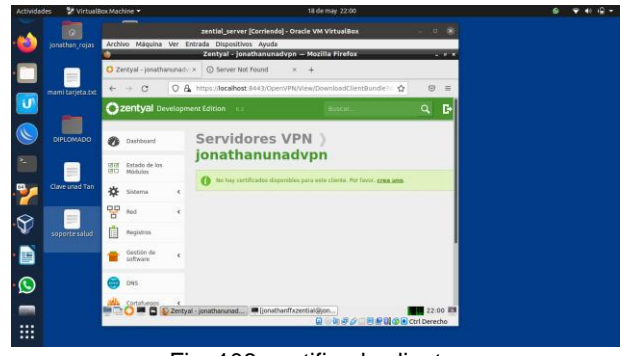

Fig. 106. certificado cliente.

| Activida    | des 🛛 🦹 Virtuali | Box Machine 🕶                  |             |                                                                                                    |                                      |                     |         | ♥ ♦0 + 🔒 = |
|-------------|------------------|--------------------------------|-------------|----------------------------------------------------------------------------------------------------|--------------------------------------|---------------------|---------|------------|
| •堂          | jonathan_rojas   | Archivo Máquina                | Ver Er      | zential_server [Corriendo] - Ora<br>itrada Dispositivos Ayuda                                              | cle VM VirtualBox                    | -                   | - 8     |            |
|             |                  | •                              |             | entyal - Autoridad de certificac                                                                           | ón — Mozilla Firefox                 | _                   |         |            |
|             | -                | 🗘 Zentyal - Autori             | dad de co   | × ③ Server Not Found ×                                                                                     | +                                    |                     |         |            |
| U           | mami tarjeta.txt | $\leftarrow \rightarrow \ C$   | 08          | https://localhost/8443/CA/Index                                                                            |                                      | Ŷ                   | ⊜ ≡     |            |
|             | -                | Ozentyal D                     |             |                                                                                                    |                                      | c                   | L D     |            |
| 2           | DIPLOMADO        | 🕐 Dashboard                    |             | Autoridad de                                                                                               | ertificaci                           | ón                  | 0       |            |
| .97         |                  | 년년 Estado de los<br>데디 Módulos |             | Expedir un nuevo o                                                                                         | ertificado                           |                     |         |            |
|             | Clave unad Tan   | 🔅 Sistema                      | ۰.          | Nombre común                                                                                               |                                      |                     |         |            |
| •🕎          |                  | Pr Red                         | ¢           | Jonathanrojasj                                                                                             |                                      |                     |         |            |
| . 💽         | soporte salud    | Registros                      |             | 3651                                                                                                    |                                      |                     |         |            |
| •           |                  | Gestión de<br>software         | ٢           | "Subject Alternative Names" Op<br>Multi-valor separado por comas, los 1<br>DNS host.domain.com/JP.10.2.2.2 | ional<br>ipos välidos sorc DNS, IP y | email. Por ejemplo, |         |            |
| $\tilde{-}$ |                  | ins 😳                          |             |                                                                                                    |                                      |                     |         |            |
| • 📑         |                  |                                | (<br>Zentya | - Autoridad de = (jonathanffxze                                                                            | ntial@jon]                           |                     | 22:01 💻 |            |
|             |                  |                                |             |                                                                                                    |                                      |                     | erecito |            |

Fig. 107, información certificado cliente.

Certificado creado.

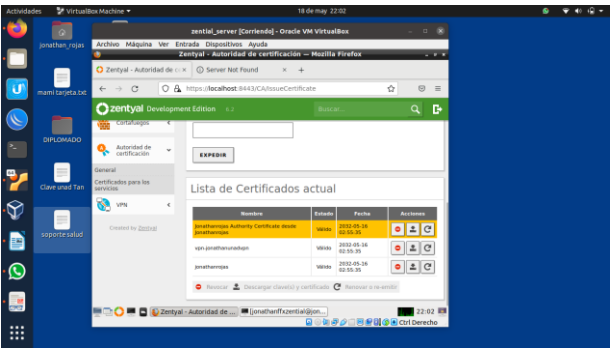

Fig. 108, certificado cliente creado.

Accedemos a descargar paquete de instalación para la conexión vpn desde el cliente.

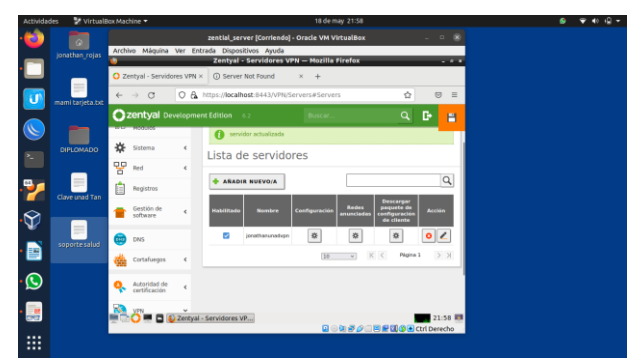

Fig. 109, paquete de instalación cliente.

Verificamos la dirección ip del servidor para la configuración de cliente, accedemos a la terminal y con el comando ip lograremos saber la ip del servidor.

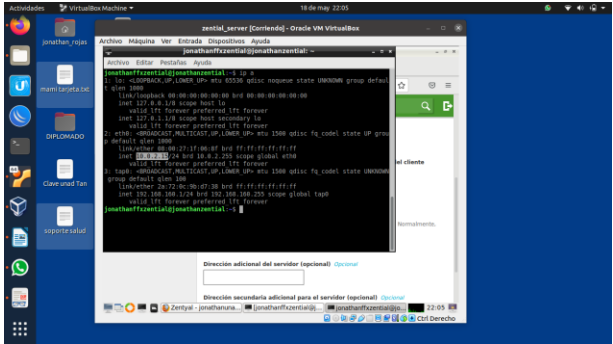

Fig. 110, ip servidor Zentyal.

Seleccionamos un sistema operativo para la creación de la configuración para la conexión del cliente.

| Activida | des 🙎 Virtual    | Box Machine 🕶                       |          | 18 de may 22:04                                                                                                |         |       | ● · ♥ 40 iĝ |
|----------|------------------|-------------------------------------|----------|----------------------------------------------------------------------------------------------------|---------|-------|-------------|
| 0        |                  |                                     |          | zential_server [Corriendo] - Oracle VM VirtualBox                                                              |         |       |             |
|          | jonathan_rojas   | Archivo Máquina                     | Ver Entr | ada Dispositivos Ayuda<br>Zentyal - jonathanunadvpn — Mozilia Firefox                                          |         |       |             |
|          |                  | O Zentyal - jonat                   | hanunad: | ×      O Server Not Found × +                                                                                  |         |       |             |
| J        | mami tarjeto tot | $\leftarrow \rightarrow \mathbf{C}$ | 0.8      | https://focalhost/8443/Open//PN/View/DownloadClientBundle? 🗠 🏠                                                 | 0       | =     |             |
|          | -                | O zentyal o                         |          |                                                                                                    |         | B     |             |
| 9<br>20  | DIPLOMADO        | Estado de la<br>Módulos             |          | jonathanunadvpn                                                                                                |         |       |             |
| <u>,</u> |                  | * Sistema                           |          | Descargar paquete de configuración de<br>cliente                                                               |         |       |             |
| Ŷ        | Caveurad tan     | Registros                           | *        | Tipo de cliente<br>Linux v                                                                                     |         |       |             |
|          | soporte salud    | e Gestión de<br>software            | ٢        | Certificado del cliente<br>jonathannojas ~                                                                     |         |       |             |
|          |                  | DNS                                 |          | Añadir instalador de OpenVPN al paquete de configuración del clie Instalador de OpenVPN paca Microsoft Wiedows | nte     |       |             |
|          |                  | Cortañagos                          |          | Estrategia de constión                                                                                         |         |       |             |
|          |                  | 100 H 0                             | C Zentya | al - jonathanunad) = jonathanffizzential@jon<br>Q 0 0 0 0 0 0 0 0 0 0 0 0 0 0 0 0 0 0 0                        | Ctrl De | recho |             |

Fig. 111, configuración cliente vpn.

En el mismo apartado escribimos la ip del servidor para el enlace cuando el cliente se quiera conectar.

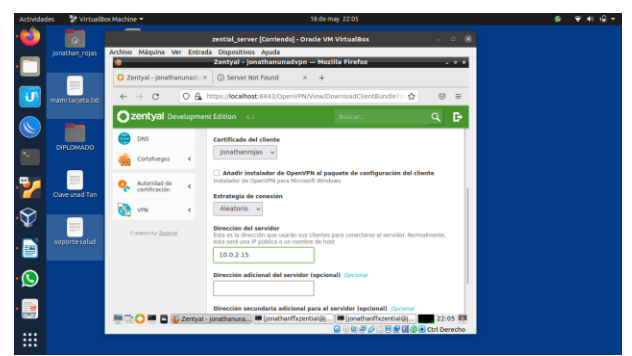

Fig. 112, configuración ip servidor vpn.

Zentyal descarga un paquete comprimido con la configuración de conexión del cliente, en este caso lo haremos mediante una máquina virtual con Windows, el archivo se cargó mediante servicio de la nube para luego ser descargado por el mismo medio en la máquina Windows.

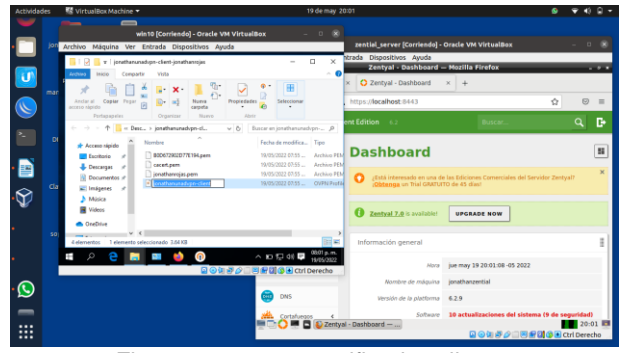

Fig. 113, paquete certificados cliente.

El paquete descargado de la nube de la configuración del cliente Zentyal, trae como opción incluir el software de instalación en Windows, una vez instalado podremos importar el archivo de configuración de cliente.

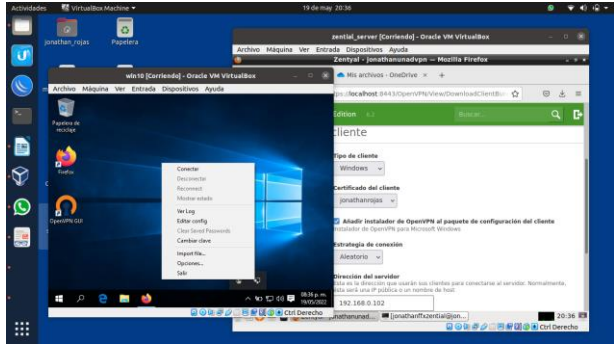

Fig. 114, importe certificados cliente open-vpn.

Una vez importado, haremos la conexión.

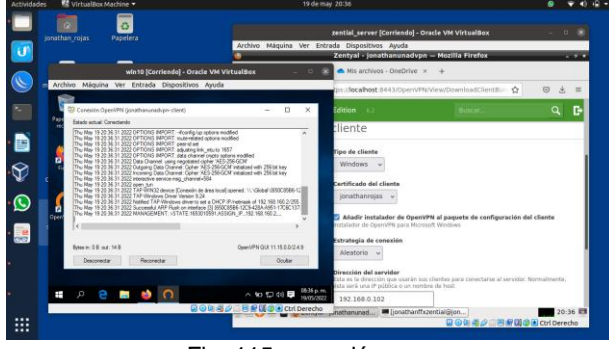

Fig. 115, conexión vpn.

La conexión se logra de manera exitosa.

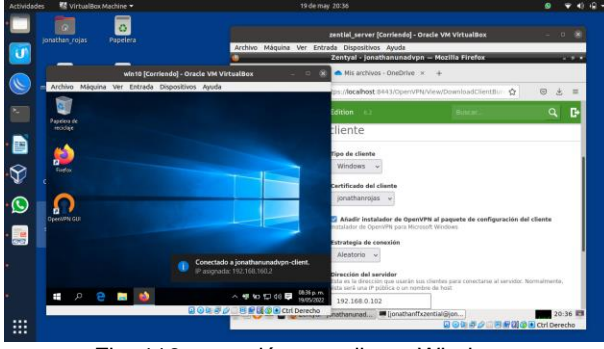

Fig. 116, conexión vpn cliente Windows.

Conexión vpn mediante máquina virtual con GNU/Linux Ubuntu desktop.

En la configuración del sistema operativo en el apartado de red agregamos una nueva red VPN.

|                                                                          | Ubuntu_desktop [Corriendo] - Oracle VM VirtualBox                                                   | 8                            |
|--------------------------------------------------------------------------|----------------------------------------------------------------------------------------------------|------------------------------|
| Archivo Màquina Ver Entrada Dispositivo<br>Actividades O Configuración • | s Ayuda<br>24 de may 22:40                                                                          | A 4 4 *                      |
| 🖉 🙆 Configuración 🧮                                                      |                                                                                                    |                              |
| 0 Red                                                                    |                                                                                                    | 10                           |
| I Bluetooth                                                              | Cableado<br>Cancelar Añadir VPN                                                                     | +                            |
| 🖉 😳 Fondo de escritorio                                                  | OpenVPN                                                                                             |                              |
| B Apariencia                                                             | Compatible con el servidor OpenVIN.                                                                 | +                            |
| 0 Notificaciones                                                         | Protocolo de túnel punto a punto (PPTP)<br>Compatible can servidores PPTP VPN de Micrasoft y stros. |                              |
| Buscer                                                                   | Importar desde un archivo                                                                           |                              |
| II Aplicaciones )                                                        |                                                                                                    | Manual O                     |
| (i) Privacidad ()                                                        |                                                                                                    |                              |
| 👄 Cuentas en línea                                                       |                                                                                                    |                              |
| Compartir                                                                |                                                                                                    |                              |
| IT Serido                                                                |                                                                                                    | -                            |
|                                                                          |                                                                                                    | 💐 🖉 🔜 🔡 🔛 🕼 🕲 🗈 Ctrt Derecho |

Escogemos la opción importar desde un archivo.

Fig. 117 conexión vpn cliente Linux desktop.

Con el archivo de configuración creado para la versión de Linux, importamos el archivo de configuración.

|             |           |                      |                            | a construction    |                                |   |            |               |
|-------------|-----------|----------------------|----------------------------|-------------------|--------------------------------|---|------------|---------------|
|             |           |                      | Obuntu_desktop (corriend   | ij - Oracia VM Vi | rtualBox                       |   |            |               |
| Actividades | O Conf    | Entrada Dispesitivos | Ayuda 241                  | le may 22:40      |                                |   |            | A # # *       |
| 🔥 a         |           |                      | Seleccione el              | l archivo que imp | ortar                          |   |            |               |
| 0           | Red       | () Recientes         | • @jonathan_rojas Descar   | jas Jonathanun    | sadvpn-client-jonathanrojas(1) | • |            |               |
|             | Bluetoot  | 🕢 Carpeta personal   | Nombre                     | - Tamaha          | Tipo                           |   | Modificado |               |
|             | Fondo de  | C Escritorio         | cacert.pem                 | 4,0 KB            | Тен:                           |   | 20:45      |               |
|             | Aparienc  | Descargas            | jonathaningdyph-client.com | 1,7 kB<br>3,9 kB  | Test.                          |   | 20:45      |               |
| 0           | Notificas | Imágenes             |                            |                   |                                |   |            |               |
| · •         | Buscer    | D Música             |                            |                   |                                |   |            |               |
|             | Aplicacio | ⊟ Videos             |                            |                   |                                |   |            |               |
| 6           | Privacide | ⊕ VBox_GAs a         |                            |                   |                                |   |            |               |
| 0           | Cuentas   | + Otras ubicaciones  |                            |                   |                                |   |            |               |
| <           | Compart   |                      |                            |                   |                                |   |            |               |
|             | Sonido    |                      |                            |                   |                                |   |            |               |
|             |           |                      |                            |                   | No. of Concession, Name        |   |            | State of Long |

Fig. 118, importes certificados vpn cliente Linux desktop.

Nos mostrará la información de la conexión, introducimos la contraseña del cliente creado y damos en añadir para crear la conexión.

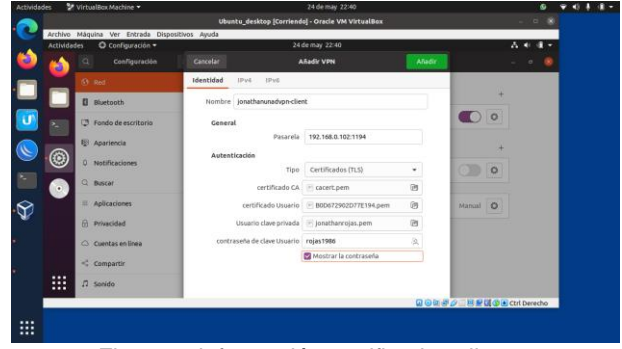

Fig. 119, información certificados cliente.

Una vez añadida la conexión podemos ver como ya fue creada una conexión vpn donde podremos conectarnos.

| 2            |            |            |                                         |           |                                                   |                          |  |
|--------------|------------|------------|-----------------------------------------|-----------|---------------------------------------------------|--------------------------|--|
| A            |            |            |                                         |           | Ubuntu_desktop [Corriendo] - Oracle VM VirtualBox | 8                        |  |
|              | Artividade | taqui<br>s | na ver entrada Dis<br>O Configuración * | posicivos | Ayuda 24 de may 22:40                             | 人名法尔                     |  |
| ۵            | 6          |            | Configuración                           |           |                                                   |                          |  |
|              |            | 6) s       | led                                     |           | Cableado                                          | +                        |  |
|              |            | 8 e        | liuetooth                               |           |                                                   | -                        |  |
|              | 2          | Q P        | iondo de escritorio                     |           | Conectado - 1000 Mb/s                             |                          |  |
|              | <b>@</b>   | ₽ A        | pariencia                               |           | VPN                                               | +                        |  |
|              | 9          | 0.         | lotificaciones                          |           | VPN «jonathanunadvpn-client»                      |                          |  |
|              |            | ۹.         | luscar                                  |           |                                                   |                          |  |
| $\mathbf{N}$ |            | - 4        | plicaciones                             | )         | Proxy de la red                                   | Manual O                 |  |
| ¥            |            | 6          | vivacidad                               | )         |                                                   |                          |  |
| •            |            | ○          | uentas en línea                         |           |                                                   |                          |  |
|              |            | < 0        | ompartir                                |           |                                                   |                          |  |
|              |            | л s        | onido                                   |           |                                                   |                          |  |
|              |            |            |                                         |           | 2 0 M d                                           | 🖗 🖉 🔜 😫 🕼 🚱 Ctrl Derecho |  |
|              |            |            |                                         |           |                                                   |                          |  |

Fig. 120, conexión vpn cliente.

Ahora podremos estar conectados a la red VPN creada, mediante la terminal de comandos podremos ver mediante el código ip a la ip interna y la ip que nos asignará el servidor VPN.

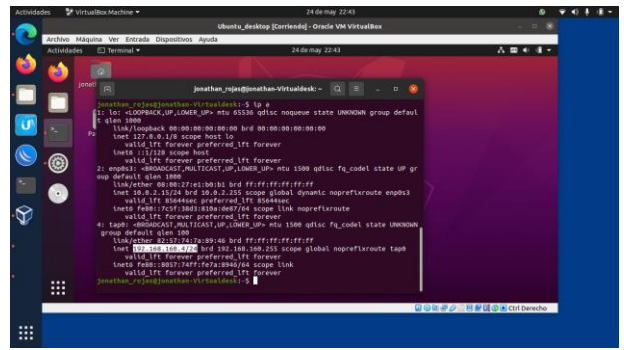

Fig. 121, conexión vpn cliente Linux desktop.

#### 3 CONCLUSIONES

Las descargas de las distribuciones Linux son muy eficientes para descargar sus ISOS, y con buen internet se descarga en 3 a 5 minutos cualquiera de ellas, igualmente Zentyal se instala muy rápidamente y se configuran sus adaptadores de red al iniciar el servidor, por lo que al iniciar y de manera muy práctica se instalan los servicios solicitados en la temática 1, que son DHCP server, DNS server y controlar el dominio.

La configuración del cliente tiene algunos inconvenientes, ya que en la terminal hay que ejecutar archivos y comandos para que Ubuntu gestione y conecte al cliente junto al dominio y usuario, en mi caso utilicé las que el servidor por defecto orientaba, y al entrar por primera vez al usuario en Ubuntu se configuró cliente@zentyal-domain.lan.

Con esta opción de compartir carpetas y recursos con el servidor Zentyal, podemos concluir que el aprovechamiento de estos recursos permite centralizar la información en un solo lugar lo que hace más fácil que nuestros usuarios trabajen en conjunto y les facilita el trabajo en grupos tanto grandes como pequeños.

Zentyal es una solución de código abierto basado en Ubuntu que facilita las tareas relacionadas con la administración de los servicios de red, correo electrónico y groupware de código abierto. Incluye una variedad de servicios para gestionar y administrar servicios de Gestión de red, Servidor de correo, Comunicaciones, Compartición de recursos y trabajo en grupo: servidor de archivos, servidor de impresión y groupware Gestión centralizada de usuarios.

El diplomado en profundización Linux logró afianzar y adquirir muchos conocimientos con los pasos realizados, esto nos deja una gran enseñanza para nuestra vida laboral como profesionales de ingeniería de sistemas.

#### 4 **REFERENCIAS**

- [1] Villada, R. J. L. (2015). Instalación y configuración del software de servidor web (UF1271). (Páginas. 92 – 137). Madrid. ES: IC Editorial. E-libro. https://elibronet.bibliotecavirtual.unad.edu.co/es/ereader/unad/51181?pa ge=92
- [2] Celaya, L. A. (2014). Cloud: Herramientas para trabajar en la nube. (Páginas. 6 – 84). E-libro. https://elibronet.bibliotecavirtual.unad.edu.co/es/ereader/unad/56046?pa ge=6
- [3] Patawari, A. (2013). Getting Started with OwnCloud. (Páginas. 20 - 118). Birmingham: Packt Publishing. elibro. https://bibliotecavirtual.unad.edu.co/login?url=http://search.e bscohost.com/login.aspx?direct=true&db=nlebk&AN=62001 6&lang=es&site=eds-live&scope=site&ebv=EK&ppid=Page-\_\_-20

 [4] Patawari, A. (2013). Getting Started with OwnCloud. (Páginas.
 7 - 39). Birmingham: Packt Publishing. elibro. http://bibliotecavirtual.unad.edu.co/login?url=http://search.eb scohost.com/login.aspx?direct=true&db=nlebk&AN=620016 &lang=es&site=eds-live&scope=site&ebv=EB&ppid=pp\_40